# TestView

## TCP/UDP/COM 테스트 프로그램 사용자 매뉴얼

Ver 1.0 2007. 10.17

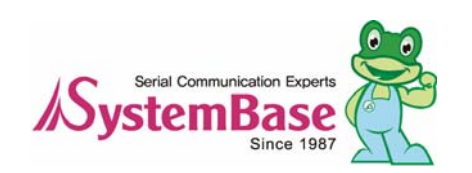

### Revision History

| Revision Date | Doc Version | Pages | Description      |
|---------------|-------------|-------|------------------|
| 10/17/2007    | 1.0         | All   | Written by khheo |

Copyright 2006 SystemBase Co., Ltd. All rights reserved. Internet Homepage http://www.sysbas.com/ Tel 82-2-855-0501 FAX 82-2-855-0580 서울시 구로구 구로동 212-8 대륭포스트타워 1차 1601호 For any inquiries or comments, contact to <u>tech@sysbas.com</u>

## 목차

| 1장. 기           | 개요                                      | 1–1              |
|-----------------|-----------------------------------------|------------------|
| 1.1             | 특징                                      | 1-1              |
| 1.2             | 소프트웨어                                   | 1-1              |
| 1.3             | 하드웨어                                    | 1–1              |
| 1.4             | 실행화경                                    | 1-2              |
| 1.5             | 지원 프로토콜                                 | 1–2              |
| 2장. 실           | 설치 및 실행                                 | 2–1              |
| 21              | 석치                                      | 2–1              |
| 2.1             | 실해                                      | - '<br>2-3       |
| ייד<br>ארך בייב | 같은                                      | - ∪<br>ว -1      |
| J 23. L         | 에 ㅠ                                     | ו <del>–</del> כ |
| 3.1             | 에뉴 설명                                   | 3-1              |
| 3.2             | 실제 모습                                   | 3-1              |
| 4 장. F          | Port 메뉴                                 | 4–1              |
| 4.1             | Com Port                                | 4–1              |
|                 | 4.1.1 Com Port 특징                       | 4-1              |
|                 | 4.1.2 Com Port 오픈                       | 4-1              |
|                 | 4.1.3 Open Com Port 환경 설정               | 4-2              |
|                 | 4.1.4 Com Ports창 메인 메뉴                  | 4-3              |
|                 | 4.1.5 Com Ports 창 열의 의미                 | 4-4              |
|                 | 4.1.6 Connect/Disconnect 버튼             | 4-5              |
|                 | 4.1.7 Setup 버튼                          | 4-5              |
|                 | 4.1.8 Clear 버튼                          | 4-6              |
|                 | 4.1.9 Send Data/Stop Data               | 4-7              |
|                 | 4.1.10 Start Throughput/Stop Throughput | 4-7              |
|                 | 4.1.11 I erminal                        | 4-8              |
| 4.2             | TCP/UDP Port                            | 4–9              |
|                 | 4.2.1 오픈 방법                             | 4-9              |
|                 | 4.2.2 Open TCP/UDP Port 설정              | 4-9              |
|                 | 4.2.3 TCP Client 설정                     | -10              |
|                 | 4.2.4 TCP Server 설정                     | -11              |
| 4.3             | Open 4·                                 | -13              |
| 4.4             | Save 4·                                 | -13              |
| 4.5             | Exit 4·                                 | -13              |
| 5장. 영           | Settings 메뉴                             | 5–1              |
| 5.1             | 개요                                      | 5-1              |
| 5.2             | Macro                                   | 5-1              |
| 5.3             | Font                                    | 5-1              |
| 5.4             | Thread Priority                         | 5-2              |

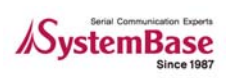

L

| 5.4.1      | Serial Thread Priority          | 5–2 |
|------------|---------------------------------|-----|
| 5.4.2      | 2 TCP/UDP Thread Priority       | 5–2 |
| 6장. Burni  | ng 메뉴                           | 6–1 |
| 6.1 개요     | 2                               |     |
| 6.2 Bu     | rning 테스트 환경 세팅                 | 6–1 |
| 6.2.1      | Ⅰ RS232 환경 설정 :                 | 6–1 |
| 6.2.2      | 2 RS422 환경 설정 :                 |     |
| 6.3 Co     | m Burning                       |     |
| 6.3.1      | I " Open Com Port" 기능 설명        |     |
| 6.3.2      | 2 " Com Port Burning" 창 설명      | 6–2 |
| 6.3.3      | 3 테스트방법                         |     |
| 6.4 TC     | P Burning                       |     |
| 6.4.1      | I " TCP Port Burning" Open기능 설명 | 6–5 |
| 6.4.2      | 2 " TCP Port Burning" 창 설명      | 6-6 |
| 6.4.3      | 3 테스트 방법                        | 6–7 |
| 7 장. Winde | ows                             | 7–1 |
| 7.1 Tile   | e(포트 스레드 창 펼침 정렬)               |     |
| 7.2 Ca     | scade (포트 스레드 창 겹침 정렬)          | 7-2 |
| 8 장. TestV | 'iew 제거하기                       | 8–1 |

## 1장. 개요

TestView 프로그램은 Windows 용 응용프로그램으로써 시스템베이스㈜에서 공급, 판매 하는 멀티포 트, Embeded Modules, 디바이스서버의 제품을 현장에서 정확하고 원활한 테스트를 하기 위한 시리 얼/소켓 통신테스트 프로그램이다. 시리얼포트와 소켓포트인 TCP,UDP 서버/클라이언트 기능을 제공 하며 버닝 테스트 및 성능테스트를 통하여 제품을 빠르게 검증할 수 있다.

### 1.1 특징

본 테스트 프로그램은 시스템베이스에서 생산되는 Multiport, Embeded Modules 에 관련된 거의 모 든 제품에 적용 가능하다.

- 버닝 테스트를 할수 있다.
- 성능 테스트 시 수치적으로 보여준다.
- 이전 방식과 같이 Receive Data를 창을 통하여 출력해 준다
- 다양한 프로토콜을 지원한다.(COM, UDP, TCP)

### 1.2 소프트웨어

Windows 응용프로그램이며 Windows에 설치 실행된다. TestView-setup.exe

### 1.3 하드웨어

- TCP/UDP Port
  - Portbase 3010+/ 3020+/ 3040/ 3080/ 3160/ 3161
  - Eddy Modules
- COM Port
  - Redirector Com
  - Multi-2,4,8,16,32 PCI Multiport
  - Multi-1,2,4,8 USB Multiport

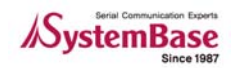

### 1.4 실행환경

- 테스트 포트수가 많을수록 고성능의 CPU와 고용양의 메모리를 필요로 하다
- CPU 권장사양 : Pentium 1Ghz 이상
- 메모리 : 512Mb 이상
- 운영체제 : 2000/XP/2003/Vista
- CD-ROM : 4 배속 이상
- 네트워크 : 10M Ethernet 이상

### 1.5 지원 프로토콜

- COM Serial
- TCP Server/Client
- UDP Server/Client

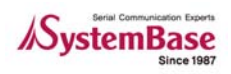

## 2장. 설치 및 실행

설치 방법은 단순하며 직관적이다. 다음 순서에 따라 설치 한다.

### 2.1 설치

- 1. CD 를 통한 설치와 실행 파일을 통한 설치를 제공한다.
- CD 를 통한 설치의 경우 TestView 가 들어 있는 설치 CD 를 CD-ROM 드라이브에 삽입하면 자동으로 메뉴 화면이 실행된다. 메뉴에서 TestView 설치를 눌러 실행한 다..
- 3. 실행 파일을 통한 설치의 경우 TestView-Setup.exe 를 실행한다.
- 4. 실행 후 아래 좌측 창이 나타나면 다음을 클릭한다.
- 아래 우측 창에서 "Browse..."를 사용하여 설치 폴더를 바꿀 수 있다. 그러나 기존 폴더를 유지하기를 권장한다. 설치 폴더 선택 후 "Next" 를 클릭한다.

| 뤔 Setup - SystemBas | e TestView 💶 🗖 🗙                                                                                                    | 🔒 Setup - SystemBase TestView                                                                                                    | - 🗆 × |
|---------------------|----------------------------------------------------------------------------------------------------|----------------------------------------------------------------------------------------------------|-------|
|                     | Welcome to the SystemBase<br>TestView Setup Wizard                                                                                | Select Destination Location<br>Where should SystemBase TestView be installed?                                                                                                    |       |
|                     | It is recommended that you close all other applications before<br>continuing.<br>Click Next to continue, or Cancel to exit Setup. | Setup will install SystemBase TestView into the following folder.  1 of dohufude, click Riekt, flybd woluid likë (to Select & Buffelent Tollaër, click Browse  EtWProgram FilesWSystemBaseWTrestView Browse |       |
| R                   |                                                                                                    | At least 3.3 MB of free disk space is required.                                                                                                    |       |
|                     | Cancel                                                                                                    | < <u>Back</u> Next> Ca                                                                                                    | ncel  |

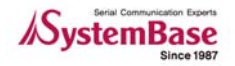

- 6. 아래 좌측 창에서 바탕화면에 icon 을 만들지를 결정한다. 선택 후 "Next" 를 클릭 한다.
- 7. 아래 우측 창의 "Install"을 클릭한다.

| 🕼 Setup - SystemBase TestView 📃 🗖 🗙                                                                                                    | 🕞 Setup - SystemBase TestView                                                                                                    | _ 🗆 🗙  |
|----------------------------------------------------------------------------------------------------|----------------------------------------------------------------------------------------------------|--------|
| Select Additional Tasks<br>Which additional tasks should be performed?                                                                    | Ready to Install<br>Setup is now ready to begin installing SystemBase TestView on your computer.                                                                                                    |        |
| Select the additional tasks you would like Setup to perform while installing SystemBase<br>TestView<br>TestView<br>I Teste a gesktop icon | Click Install to continue with the installation, or click Back if you want to review or<br>change any settings.<br>Destination location:<br>E: WProgram Files WSystemBase WTestView<br>Additional tasks:<br>TestView<br>Create a desktop icon | Þ      |
| < <u>B</u> ack <u>N</u> ext > Cancel                                                                                                    | < <u>B</u> ack [install]                                                                                                    | Cancel |

8. "Finish"를 클릭한다. 이것으로 TestView 설치 과정이 끝났다.

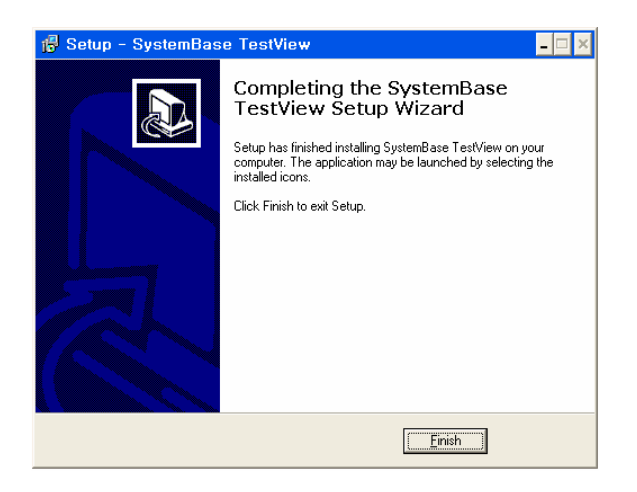

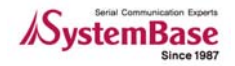

### 2.2 실행

- 1. 바탕화면에 바로 가기 아이콘을 만들었다면 마우스 좌 더블클릭으로 실행 시킨다.
- 아래 그림과 같이 "시작 → 모든프로그램 → SystemBase → TestView → TestView"를 클릭한다.

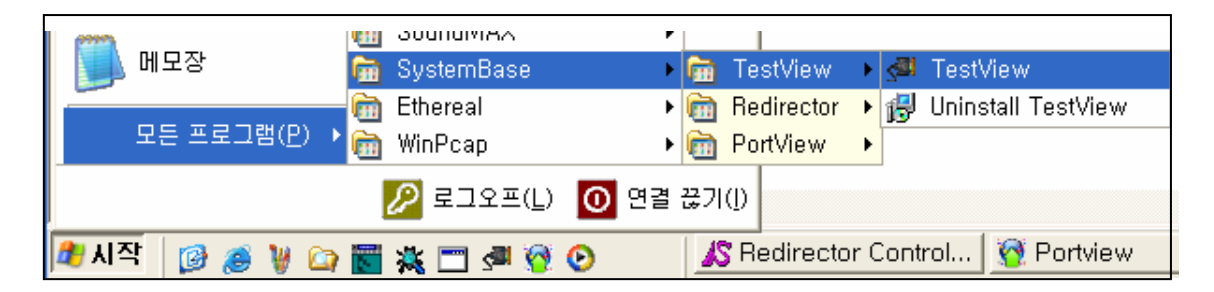

3. 아래 그림과 같은 TestView 메인 창이 나타난다.

| s∰ T         | estViev         | v V2.0          |                 | - 🗆 ×         |
|--------------|-----------------|-----------------|-----------------|---------------|
| <u>P</u> ort | <u>S</u> etting | <u>B</u> urning | <u>W</u> indows | <u>A</u> bout |
|              |                 |                 |                 |               |
|              |                 |                 |                 |               |
|              |                 |                 |                 |               |
|              |                 |                 |                 |               |
|              |                 |                 |                 |               |
|              |                 |                 |                 |               |
|              |                 |                 |                 |               |
|              |                 |                 |                 |               |

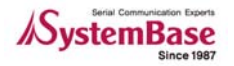

### TestView

## 3장. 메뉴

많은 기능을 가지고 있기 때문에 메뉴가 복잡하다. 그래서 따로 장을 내어 설명한다. 그리고 실제 기능 또한 Port와 Burning쪽에 몰려 있기에 보다 세밀하게 장을 나눌 것이다. 이번 장에서는 메뉴에 대해 전체적으로 간략히 설명하겠다.

### 3.1 메뉴 설명

| 타이틀       | 세부 메뉴        | 상 세 내 용                 |  |  |  |  |  |  |  |
|-----------|--------------|-------------------------|--|--|--|--|--|--|--|
|           | Com Port     | 시리얼 포트 오픈 및 테스트         |  |  |  |  |  |  |  |
|           | TCP/UDP Port | TCP/UDP 포트 오픈 및 테스트     |  |  |  |  |  |  |  |
| Port      | Open         | 파일로 저장된 오픈 정보를 파일로 읽어오기 |  |  |  |  |  |  |  |
|           | Save         | 현재 설정된 오픈 정보를 파일로 저장    |  |  |  |  |  |  |  |
|           | Exit         | 프로그램 종료                 |  |  |  |  |  |  |  |
| Catting   | Macro        | 전송할 데이터 등록 (F1~F12)     |  |  |  |  |  |  |  |
| Settings  | Font         | 선택한 포트 스레드의 화면 폰트 변경    |  |  |  |  |  |  |  |
| Burning   | Com Burning  | Com 포트의 버닝 테스트          |  |  |  |  |  |  |  |
| Durning   | TCP Burning  | TCP 포트의 버닝 테스트          |  |  |  |  |  |  |  |
| Windowe   | Tile         | 포트 스레드 창 펼침 정렬          |  |  |  |  |  |  |  |
| VVIIIdows | Cascade      | 포트 스레드 창 겹침 정렬          |  |  |  |  |  |  |  |
| About     | Help         | 사용방법                    |  |  |  |  |  |  |  |
| ADOUL     | About        | 프로그램 정보                 |  |  |  |  |  |  |  |

### 3.2 실제 모습

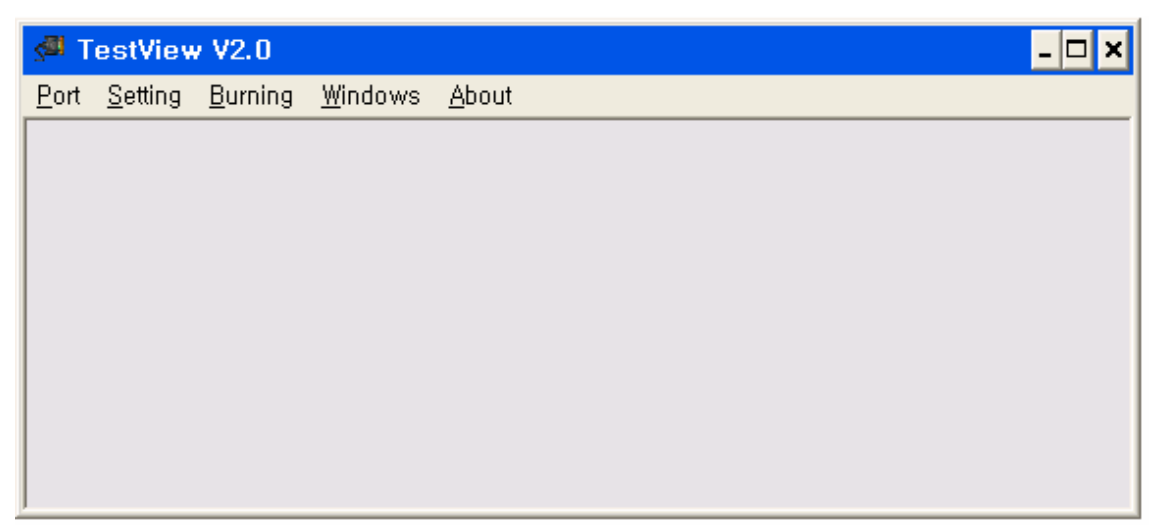

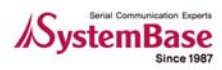

## 4장. Port 메뉴

메인 메뉴의 Port에 대해서 설명한다. TestView 의 주 기능으로 Burning 테스트를 포함하고 있다.

### 4.1 Com Port

Com Port에 관한 테스트를 할 수 있는 기능이다. TCP/UDP는 4.2장에서 한다.

#### 4.1.1 Com Port 특징

- Com Port 에 대한 수신 데이터를 독립 창을 통해서 확인 할 수 있다.
- 초당 통신량(Throughput)을 볼 수 있다.
- 테스트 데이터를 COM Port 를 통해서 송신할 수 있습니다.

#### 4.1.2 Com Port 오픈

● Port → Com Port를 클릭한다.

| <u>s</u> #1  | estViev         | v V2.0  |                 | _ 🗆 🗙 |
|--------------|-----------------|---------|-----------------|-------|
| <u>P</u> ort | <u>S</u> etting | Burning | <u>W</u> indows | About |
| <u> </u>     | om Port         |         |                 |       |
| Ī            | P/UDP P         | ort     |                 |       |
| <u>0</u> p   | en              |         |                 |       |
| <u>S</u> a   | ve              |         |                 |       |
| <u>E</u> x   | it              |         |                 |       |
|              |                 |         |                 |       |
|              |                 |         |                 |       |
|              |                 |         |                 |       |
|              |                 |         |                 |       |
|              |                 |         |                 |       |
|              |                 |         |                 |       |

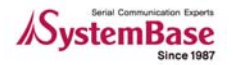

### **TestView**

#### 4.1.3 Open Com Port 환경 설정

시작할 Com 포트를 지정하고 포트 수를 지정하면 지정한 포트 수만큼 Com 포트를 오픈 한다. 또한 옵션 사항에서 전송 속도, 데이터 비트 등 환경에 맞게 설정한다. (64 port 를 지정해도 시스템에 com포트를 자동 검출하여 오픈 한다.) 마지막으로 "OK" 버튼을 클릭한다.

- "Open Com Port" 메뉴 설명
  - Com Region: 4 개의 구간을 지정할 수도 있다. 각 구간마다 최대 64 개의 포트를 지원한 다. 최대 256 개다.
  - Com Options: 전송시의 Option이다.

Baudrate: 전송속도

Data Bits: Data Bits

Parity Bits: Parity Bit

• Flow Control: 흐름제어를 위한 Option을 선택한다.

| TestView V2.0                       | -                             |
|-------------------------------------|-------------------------------|
| ort <u>S</u> etting <u>B</u> urning | <u>W</u> indows <u>A</u> bout |
| 🔎 Open Com Por                      |                               |
| Com Region                          |                               |
| From COM7                           | ▼ Quantity B Ports ▼          |
| COM1                                | O Ports                       |
| COM1                                | O Ports                       |
| COM1                                | O Ports                       |
| Com Options                         |                               |
| Roudroto 0000                       |                               |
| Daddrate  9600                      |                               |
| Parity Bits None                    | Stop Bits 1                   |
| Flow Control                        |                               |
| None                                | ☐ Xon/Xoff                    |
| RTS/CTS                             | I DTR/DSR                     |
|                                     |                               |
| OK                                  | Cancel                        |
|                                     |                               |
|                                     |                               |
|                                     |                               |
|                                     |                               |

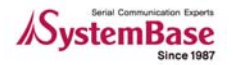

#### **TestView**

#### 4.1.4 Com Ports창 메인 메뉴

"Com Ports" 창이 나타난다. COM7 ~ COM14까지 8개의 포트를 Connect한 모습으로 상단의 버튼은 "Com Ports" 창에 보이는 모든 포트에 영향을 주는 버튼들이다.

#### ● 메뉴 설명

- Connect : 지정한 전체 또는 개별포트의 포트를 오픈 한다.
- Disconnect : 지정한 전체 또는 개별포트의 오픈 된 포트의 연결을 끊는다.
- Setup : 포트의 최초 통신설정을 변경한다. (개별 포트만 가능)
- Clear : 지정한 전체 또는 개별포트의 카운트 값을 초기화 한다.
- Send Data : 지정한 전체 또는 개별포트에 A~Z 까지의 문자를 전송한다.
- Start Throughput : 지정한 전체 또는 개별포트의 Throughput 을 실시한다.
- Stop Throughput : 지정한 전체 또는 개별포트의 Throughput 을 중지한다.
- Terminal : 지정한 전체 또는 개별포트의 에뮬레이터를 실행한다.

| s <sup>al</sup> T | estView         | v V2.0          |               |                  |        |     |        |     |        |      |      |               |        |                  |   |                 |                  |                   | -                     | □ ×        |
|-------------------|-----------------|-----------------|---------------|------------------|--------|-----|--------|-----|--------|------|------|---------------|--------|------------------|---|-----------------|------------------|-------------------|-----------------------|------------|
| <u>P</u> ort      | <u>S</u> etting | <u>B</u> urning | <u>W</u> indo | ws <u>A</u> bout | 1      |     |        |     |        |      |      |               |        |                  |   |                 |                  |                   |                       |            |
|                   |                 |                 |               |                  |        |     |        |     |        |      |      |               |        |                  |   |                 |                  |                   |                       |            |
|                   |                 |                 |               |                  |        |     |        |     |        |      |      |               |        |                  |   |                 |                  |                   |                       |            |
|                   |                 |                 |               |                  |        |     |        |     |        |      |      |               |        |                  |   |                 |                  |                   |                       |            |
|                   |                 |                 |               |                  |        |     |        |     |        |      |      |               |        |                  |   |                 |                  |                   |                       |            |
|                   |                 |                 |               |                  |        |     |        |     |        |      |      |               |        |                  |   |                 |                  |                   |                       |            |
|                   |                 |                 |               |                  |        |     |        |     |        |      |      |               |        |                  |   |                 |                  |                   |                       |            |
|                   |                 |                 |               |                  |        |     |        |     |        |      |      |               |        |                  |   |                 |                  |                   |                       |            |
|                   |                 |                 |               |                  |        |     |        |     |        |      |      |               |        |                  |   |                 |                  |                   |                       |            |
|                   |                 |                 |               |                  |        |     |        |     |        |      |      |               |        |                  |   |                 |                  |                   |                       |            |
|                   |                 |                 |               |                  |        |     |        |     |        |      |      |               |        |                  |   |                 |                  |                   |                       |            |
| 1 11 20 1         | Com Pe          | ,r.s            |               |                  |        |     |        | ••• | •••    |      |      |               |        |                  | • |                 | 11 A.            |                   | - 9                   | ⊐×         |
|                   |                 | Discon          | nect          | Setun            | Clear  | Se  | nd Dat | a 🛛 |        | lata | Star | t Throughput  |        | n Throughput     | т | erminal         |                  |                   |                       |            |
| _                 | onnaer          | Discon          | nect          | Gerup            | Ciear  |     | nu Dat | •   | Stop 5 | zara | Uta  | r moughpur    | - Otoj | prinougriput     |   | enninar         |                  |                   |                       |            |
|                   | Port            | Status          | [             | Optic            | on     | RTS | DTR    | стร | DSR    | DCD  | RI   | Send<br>Bytes |        | Receive<br>Bytes |   | Parity<br>Error | Overrun<br>Error | Framming<br>Error | Transmit<br>throughpu | Re<br>thre |
| CO                | v17 (           | Connect         | 9600/N        | 1/8/1: Flow      | DTRRTS |     |        |     |        |      |      |               | 0      |                  | 0 | 0               | 0                | 0                 | 0                     |            |
| cor               | v18 (           | Connect         | 9600/N        | 1/8/1: Flow      | DTRRTS |     |        | ۲   |        | ۲    | ۲    |               | 0      |                  | 0 | 0               | 0                | 0                 | 0                     |            |
| COL               | v19 (           | Connect         | 9600/N        | 1/8/1: Flow      | DTRRTS |     |        |     | •      |      | ۲    |               | 0      |                  | 0 | 0               | 0                | 0                 | 0                     |            |
| COL               | v110 (          | Connect         | 9600/N        | 1/8/1: Flow      | DTRRTS |     |        |     | •      | ۲    | ۲    |               | 0      |                  | 0 | 0               | 0                | 0                 | 0                     |            |
| COL               | v111 (          | Connect         | 9600/N        | 1/8/1: Flow      | DTRRTS | _   |        | •   | •      | •    |      |               | 0      |                  | 0 | 0               | 0                | 0                 | 0                     |            |
| COL               | v112 (          | Connect         | 9600/N        | 1/8/1: Flow      | DTRRTS |     |        | -   |        | •    |      |               | 0      |                  | 0 | 0               | 0                | 0                 | 0                     | 1          |
| COL               | v113 (          | Connect         | 9600/N        | 1/8/1: Flow      | DTRRTS |     | -      | -   |        | -    |      |               | 0      |                  | 0 | 0               | 0                | 0                 | 0                     |            |
| COL               | v114 0          | Connect         | 9600/N        | 1/8/1: Flow      | DTRRTS |     |        | -   | •      | •    |      |               | 0      |                  | 0 | 0               | 0                | 0                 | 0                     |            |
| 4                 |                 |                 |               |                  |        |     |        |     |        |      |      |               |        |                  |   |                 |                  |                   |                       |            |
|                   |                 |                 |               |                  |        |     |        |     |        |      |      |               |        |                  |   |                 |                  |                   |                       |            |
|                   |                 |                 |               |                  |        |     |        |     |        |      |      |               |        |                  |   |                 |                  |                   |                       |            |
|                   |                 |                 |               |                  |        |     |        |     |        |      |      |               |        |                  |   |                 |                  |                   |                       |            |
|                   |                 |                 |               |                  |        |     |        |     |        |      |      |               |        |                  |   |                 |                  |                   |                       |            |
|                   |                 |                 |               |                  |        |     |        |     |        |      |      |               |        |                  |   |                 |                  |                   |                       |            |
|                   |                 |                 |               |                  |        |     |        |     |        |      |      |               |        |                  |   |                 |                  |                   |                       |            |
|                   |                 |                 |               |                  |        |     |        |     |        |      |      |               |        |                  |   |                 |                  |                   |                       |            |
|                   |                 |                 |               |                  |        |     |        |     |        |      |      |               |        |                  |   |                 |                  |                   |                       |            |
|                   |                 |                 |               |                  |        |     |        |     |        |      |      |               |        |                  |   |                 |                  |                   |                       |            |
|                   |                 |                 |               |                  |        |     |        |     |        |      |      |               |        |                  |   |                 |                  |                   |                       |            |
|                   |                 |                 |               |                  |        |     |        |     |        |      |      |               |        |                  |   |                 |                  |                   |                       |            |

#### Tip

1개 이상의 포트를 드레그하여 한번에 마우스 오른쪽 버튼을 클릭하면 같은 이름의 풀다운 메뉴가 나타난다. 이것으로 선택된 포트들의 동작을 제어 할 수 있다.

| 🚰 Com I | Com Ports                                                                                    |          |                    |     |     |     |     |    |               |                  |                 |                  |                   |                       |            |   |
|---------|----------------------------------------------------------------------------------------------|----------|--------------------|-----|-----|-----|-----|----|---------------|------------------|-----------------|------------------|-------------------|-----------------------|------------|---|
| Connect | Connect Disconnect Setup Clear Send Data Stop Data Start Throughput Stop Throughput Terminal |          |                    |     |     |     |     |    |               |                  |                 |                  |                   |                       |            |   |
| Port    | Port Status Option                                                                           |          | RTS                | DTR | стร | DSR | DCD | RI | Send<br>Bytes | Receive<br>Bytes | Parity<br>Error | Overrun<br>Error | Framming<br>Error | Transmit<br>throughpu | Re<br>thre |   |
| COM7    | Connect                                                                                      | 9600/N/8 | I BIAA BIQQIQ      | • 🗖 |     |     |     |    |               | l                | 0               | ) C              | 0                 | 0                     | 0          |   |
| COM8    | Connect                                                                                      | 9600/    | <u>C</u> onnect    | 1   |     | ۲   |     | ۲  | ۲             | 1                | 0               | ) C              | 0                 | 0                     | 0          |   |
| COM9    | Connect                                                                                      | 96007    | <u>D</u> isConnect |     |     | ۲   |     | ۲  | ۲             | 1                | 0               | ) C              | 0                 | 0                     | 0          |   |
| COM10   | Connect                                                                                      | 96007    | <u>S</u> etup      |     |     | ۲   |     | ۲  | ۲             |                  | 0               | ) C              | 0                 | 0                     | 0          |   |
| COM11   | Connect                                                                                      | 96007    | S <u>e</u> nd Data |     |     |     |     |    | ۲             |                  | 0               | ) (              | 0                 | 0                     | 0          |   |
| COM12   | Connect                                                                                      | 96007    | Stop Data          |     |     | •   | •   | •  | ۲             |                  | 0               | ) (              | 0                 | 0                     | 0          |   |
| COM13   | Connect                                                                                      | 96007    | Start Throughput   |     |     | ۲   | •   | ۲  | ۲             |                  | 0               | ) (              | 0                 | 0                     | 0          |   |
| COM14   | Connect                                                                                      | 96007    | Stop Throughput    |     |     | ۲   | •   | ۲  | ۲             |                  | 0               | ) C              | 0                 | 0                     | 0          |   |
| •       |                                                                                              |          | Terminal           |     |     |     |     |    |               |                  |                 |                  |                   |                       |            | F |
|         |                                                                                              |          |                    | •   |     |     |     |    |               |                  |                 |                  |                   |                       |            |   |

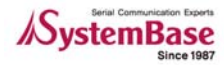

#### 4.1.5 Com Ports 창 열의 의미

주메뉴 밑의 표는 각 포트들에 대한 정보를 나타 낸다.

| s∰ Co                          | Com Ports |                         |      |     |     |                                                               |     |    |               |                  |            |                  |               |                        |                     |                 |
|--------------------------------|-----------|-------------------------|------|-----|-----|---------------------------------------------------------------|-----|----|---------------|------------------|------------|------------------|---------------|------------------------|---------------------|-----------------|
| Connect Disconnect Setup Clear |           |                         |      |     |     | Send Data Stop Data Start Throughput Stop Throughput Terminal |     |    |               |                  |            |                  |               |                        |                     |                 |
| Port                           | Status    | Option                  | RTS  | DTR | стѕ | DSR                                                           | DCD | BI | Send<br>Bytes | Receive<br>Bytes | Parit<br>y | Overrun<br>Error | Fram<br>Error | Transmit<br>throughput | Receive<br>throughp | Running<br>time |
| сомз                           | Connect   | 9600/N/8/1: Flow DTRRTS | •••• |     | 0   |                                                               |     |    | 6,608         | Ō                | 0          | Ō                | 0             | 961                    | 0                   | 00:00:33        |
| COM4                           | Connect   | 9600/N/8/1: Flow DTRRTS |      |     |     | ۲                                                             | ۲   | ۲  | 6,608         | 0                | 0          | 0                | 0             | 961                    | 0                   | 00:00:33        |
| COM5                           | Connect   | 9600/N/8/1: Flow DTRRTS |      |     |     | ۲                                                             | ۲   | ۲  | 6,608         | 6,504            | 0          | 0                | 0             | 961                    | 966                 | 00:00:33        |
| COM6                           | Connect   | 9600/N/8/1: Flow DTRRTS |      |     |     | ۲                                                             | ۲   | ۲  | 6,608         | 6,504            | 0          | 0                | 0             | 961                    | 966                 | 00:00:33        |
| COM7                           | Connect   | 9600/N/8/1: Flow DTRRTS |      |     |     | ۲                                                             | ۲   | ۲  | 6,608         | 6,504            | 0          | 0                | 0             | 961                    | 966                 | 00:00:33        |
| COM8                           | Connect   | 9600/N/8/1: Flow DTRRTS |      |     | ۲   | ۲                                                             |     | ۲  | 6,608         | 6,504            | 0          | 0                | 0             | 961                    | 966                 | 00:00:33        |
| COM9                           | Connect   | 9600/N/8/1: Flow DTRRTS |      |     | ۲   |                                                               | ۲   | ۲  | 6,608         | 6,504            | 0          | 0                | 0             | 961                    | 966                 | 00:00:33        |
| COM10                          | Connect   | 9600/N/8/1: Flow DTRRTS |      |     | ۲   | ۲                                                             | ۲   | ۲  | 6,608         | 6,504            | 0          | 0                | 0             | 961                    | 966                 | 00:00:33        |

#### ● 열 설명

- Port: Com Port 의 번호이다.
- Status: 연결 상태를 보여준다. Connect: 연결되어 있음,Close: 연결이 끊겨 있음
- Option: Baudrate/parity/data bit/stop bit : Flow control 방식를 보여 준다.
- 신호선: RTS/DTR/CTS/DSR/DCD/RI 신호선 표시
- Send Bytes: Tx Byte count
- Receive Bytes: Rx Byte count
- Patrity: Parity bit error count
- Overrun Error: Overrun Error count
- Transmit throughput/Receive throughput: Tx/Rx 초당 통신 속도
- Running: Connect 이후의 시간 Clear 를 클릭하면 클리어 된다.

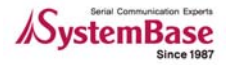

#### 4.1.6 Connect/Disconnect 버튼

Connect 는 해당 되는 포트를 오픈 한다. 오픈 후에 모든 메뉴가 활성화 된다.

● 보이는 포트 전부를 할 때는 점선 안에 들어 있는 버튼을 이용하여 Connect/Disconnect 할 수 있다.

| s <sup>al</sup> Com | Ports    | ·····                   |     |        |     |        |      |     |                          |               |                 |                  |                   | - 0                   | × |
|---------------------|----------|-------------------------|-----|--------|-----|--------|------|-----|--------------------------|---------------|-----------------|------------------|-------------------|-----------------------|---|
| Connec              | t Discon | nect Setup Clear        | Ser | nd Dat | ta  | Stop [ | Data | Sta | rt Throughput Stop Throu | ighput 1      | Ferminal        |                  |                   |                       |   |
| የብር                 | Status   | Option                  | RTS | DTR    | стя | DSR    | DCD  | RI  | Send Re<br>Bytes B       | ceive<br>ytes | Parity<br>Error | Overrun<br>Error | Framming<br>Error | Transmit<br>throughpu | R |
| COM7                | Connect  | 9600/N/8/1: Flow DTRRTS |     |        |     |        |      |     | 0                        | 0             | 0               | 0                | 0                 | 0                     |   |
| COM8                | Connect  | 9600/N/8/1: Flow DTRRTS |     |        |     |        |      |     | 0                        | 0             | 0               | 0                | 0                 | 0                     |   |
| COM9                | Connect  | 9600/N/8/1: Flow DTRRTS |     |        |     |        |      |     | 0                        | 0             | 0               | 0                | 0                 | 0                     |   |
| COM10               | Connect  | 9600/N/8/1: Flow DTRRTS |     |        | ۲   |        | ۲    | ۲   | 0                        | 0             | 0               | 0                | 0                 | 0                     | 1 |
| COM11               | Connect  | 9600/N/8/1: Flow DTRRTS |     |        |     |        |      | ۲   | 0                        | 0             | 0               | 0                | 0                 | 0                     |   |
| COM12               | Connect  | 9600/N/8/1: Flow DTRRTS |     |        |     |        |      | ۲   | 0                        | 0             | 0               | 0                | 0                 | 0                     |   |
| COM13               | Connect  | 9600/N/8/1: Flow DTRRTS |     |        | ۲   |        | ۲    | ۲   | 0                        | 0             | 0               | 0                | 0                 | 0                     |   |
| COM14               | Connect  | 9600/N/8/1: Flow DTRRTS |     |        | ۲   |        | ۲    | ۲   | 0                        | 0             | 0               | 0                | 0                 | 0                     |   |
| •                   |          |                         |     |        |     |        |      |     |                          |               |                 |                  |                   |                       | Þ |

● 선택된 포트만 하고자 할 경우 아래와 같이 한다.(아래 그림은 Connect되어 있는 상태이다.)

| 🖉 Com F | Ports   |          |                  |          |      |       |       |      |                |                  |   |                 |                  |                   |                       | ] ×        |
|---------|---------|----------|------------------|----------|------|-------|-------|------|----------------|------------------|---|-----------------|------------------|-------------------|-----------------------|------------|
| Connect | Discon  | nect Set | up Clear Se      | nd D     | ata  | Stop  | Data  | Star | t Throughput S | itop Throughput  |   | Ferminal        |                  |                   |                       |            |
| Port    | Status  |          | Option RTS       | 5 DT     | R CT | 5 DSI | R DCD | RI   | Send<br>Bytes  | Receive<br>Bytes |   | Parity<br>Error | Overrun<br>Error | Framming<br>Error | Transmit<br>throughpu | Re<br>thre |
| COM7    | Connect | 9600/N/8 | Connect          | <b>:</b> |      |       |       |      |                | 0                | 0 | 0               | 0                | 0                 | 0                     |            |
| COM8    | Connect | 9600/N/8 | DisConnect       |          |      |       |       |      |                | 0                | 0 | 0               | 0                | 0                 | 0                     |            |
| COM9    | Connect | 9600/N/8 | Satun            |          |      |       |       |      |                | 0                | 0 | 0               | 0                | 0                 | 0                     |            |
| COM10   | Connect | 9600/N/8 | Sond Data        |          |      | )     |       | ۲    |                | 0                | 0 | 0               | 0                | 0                 | 0                     |            |
| COM11   | Connect | 9600/N/8 | Sellu Data       |          |      |       |       | ۲    |                | 0                | 0 | 0               | 0                | 0                 | 0                     |            |
| COM12   | Connect | 9600/N/8 | Stop Data        |          |      |       |       | ۲    |                | 0                | 0 | 0               | 0                | 0                 | 0                     |            |
| COM13   | Connect | 9600/N/8 | Start Throughput |          |      | )     |       | ۲    |                | 0                | 0 | 0               | 0                | 0                 | 0                     |            |
| COM14   | Connect | 9600/N/8 | Stop Throughput  |          | 6    | )     |       | ۲    |                | 0                | 0 | 0               | 0                | 0                 | 0                     |            |
| •       |         |          | Terminal         |          |      |       |       |      |                |                  |   |                 |                  |                   |                       | Þ          |

#### 4.1.7 Setup 버튼

"Open Com Port" 창에서도 가능하지만 여기서도 같은 기능이 있다. 속도나 조건을 바꿔가며 테스 트할 때 편리하게 사용할 수 있다..

- "Setup"버튼을 누르면 아래와 같이 "Com Setting"창이 나타난다.
- Baudrate/Data Bits/Parity bit/Stop Bits/Flow Control 을 나타낸다. 필요한 옵션들을 선택하 여 사용하면 되나 Baudrate외에는 Default값을 사용하기를 권장한다.

| 🚰 Com F |         |                         | F |                      |                 |       | 1           |   |                 |                  |                   | - 5                   | ) ×        |
|---------|---------|-------------------------|---|----------------------|-----------------|-------|-------------|---|-----------------|------------------|-------------------|-----------------------|------------|
| Connect | Discon  | nect Setup Clear        |   | Com Setting          |                 | - 🗆 × | Ihput       | Т | erminal         |                  |                   |                       |            |
| Port    | Status  | Option                  | 1 | Baudrate 9600 - C    | Data Bits 8bits | •     | eive<br>tes |   | Parity<br>Error | Overrun<br>Error | Framming<br>Error | Transmit<br>throughpu | Re<br>thre |
| COM7    | Connect | 9600/N/8/1: Flow DTRRTS |   | Parity Bits None 🔻 S | Stop Bits 1     | •     |             | 0 | 0               | 0                | 0                 | 0                     |            |
| COM8    | Connect | 9600/N/8/1: Flow DTRRTS |   |                      |                 |       |             | 0 | 0               | 0                | 0                 | 0                     |            |
| COM9    | Connect | 9600/N/8/1: Flow DTRRTS |   | Flow Control         |                 |       |             | 0 | 0               | 0                | 0                 | 0                     |            |
| COM10   | Connect | 9600/N/8/1: Flow DTRRTS |   | □ None               | 🗌 Xon/Xoff      |       |             | 0 | 0               | 0                | 0                 | 0                     | (          |
| COM11   | Connect | 9600/N/8/1: Flow DTRRTS |   | RTS/CTS              | DTR/DSR         |       |             | 0 | 0               | 0                | 0                 | 0                     |            |
| COM12   | Connect | 9600/N/8/1: Flow DTRRTS |   |                      |                 |       |             | 0 | 0               | 0                | 0                 | 0                     |            |
| COM13   | Connect | 9600/N/8/1: Flow DTRRTS |   | (E                   |                 |       |             | 0 | 0               | 0                | 0                 | 0                     |            |
| COM14   | Connect | 9600/N/8/1: Flow DTRRTS |   | OK                   | Cancel          |       |             | 0 | 0               | 0                | 0                 | 0                     |            |
| •       |         |                         |   |                      |                 |       | 1           |   |                 |                  |                   |                       | F          |

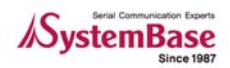

### TestView

- "Com Setting" 창의 Option의 의미
  - Com Options: 전송시의 Option 이다. Baudrate: 전송속도 setting Data Bits: Data Bits setting Parity Bits: Parity Bit setting Stop Bits : Stop bit setting
  - Flow Control: 흐름제어를 위한 Option을 선택한다.

### 4.1.8 Clear 버튼

"Clear" 버튼은 현재까지 축적된 정보를 0으로 Clear 한다.

● Data가 축적된 모습

| Connec | t Discor | mect Setup Clear        | Ser | nd Dat | als | Stop D | ata | Star | t Throughput Sto | o Throughput     | erminal         | 1                |                   |                       | <u> </u> |
|--------|----------|-------------------------|-----|--------|-----|--------|-----|------|------------------|------------------|-----------------|------------------|-------------------|-----------------------|----------|
|        |          |                         |     |        |     | · ·    |     |      |                  |                  |                 |                  |                   |                       |          |
| Port   | Status   | Option                  | RTS | DTR    | стя | DSR    | DCD | RI   | Send<br>Bytes    | Receive<br>Bytes | Parity<br>Error | Overrun<br>Error | Framming<br>Error | Transmit<br>throughpu | R<br>th  |
| COM7   | Connect  | 9600/N/8/1: Flow RTSDTR |     |        |     | •      |     |      | 12,456           | 12,128           | 0               | 0                | 0                 | 972                   | 2        |
| COM8   | Connect  | 9600/N/8/1: Flow RTSDTR |     |        |     |        |     |      | 12,456           | 12,128           | 0               | 0                | 0                 | 972                   | 2        |
| COM9   | Connect  | 9600/N/8/1: Flow RTSDTR |     |        |     |        |     |      | 12,456           | 12,128           | 0               | 0                | 0                 | 972                   | 1        |
| COM10  | Connect  | 9600/N/8/1: Flow RTSDTR |     |        |     | •      | ۲   | ۲    | 12,456           | 12,124           | <b>0</b>        | 0                | 0                 | 972                   | 2        |
| COM11  | Connect  | 9600/N/8/1: Flow RTSDTR |     |        |     |        | ٠   | ۲    | 12,456           | 12,128           | 0               | 0                | 0                 | 972                   | 2        |
| COM12  | Connect  | 9600/N/8/1: Flow RTSDTR |     |        | •   | •      | ٠   | ۲    | 12,456           | 12,128           | 0               | 0                | 0                 | 972                   | 2        |
| COM13  | Connect  | 9600/N/8/1: Flow RTSDTR |     |        |     | •      | ۲   | ۲    | 12,456           | 12,120           | 0               | 0                | 0                 | 972                   | 2        |
| COM14  | Connect  | 9600/N/8/1: Flow RTSDTR |     |        | ۲   | •      | ۲   | ۲    | 12,456           | 12,128           | ۰ 🍾             | 0                | 0                 | 972                   |          |
| •      |          |                         |     |        |     |        |     |      |                  |                  |                 |                  |                   |                       | -        |

#### ● Clear된 모습

| 🚰 Com I | Ports   |                         |     |        |     |        |      |     |               |      |                  |                 |                  |                   | - 🗆                   | ×          |
|---------|---------|-------------------------|-----|--------|-----|--------|------|-----|---------------|------|------------------|-----------------|------------------|-------------------|-----------------------|------------|
| Connect | Discon  | nect Setup Clear        | Ser | nd Dat | ta  | Stop [ | Data | Sta | t Throughput  | Stop | Throughput       | Terminal        |                  |                   |                       |            |
| Port    | Status  | Option                  | RTS | DTR    | СТ5 | DSR    | DCD  | RI  | Send<br>Bytes |      | Receive<br>Bytes | Parity<br>Error | Overrun<br>Error | Framming<br>Error | Transmit<br>throughpu | Re<br>thre |
| COM7    | Connect | 9600/N/8/1: Flow RTSDTR |     |        |     | ٠      |      | ۲   |               | 0    |                  | D C             | 0                | 0                 | 0                     |            |
| COM8    | Connect | 9600/N/8/1: Flow RTSDTR |     |        |     |        |      | ۲   |               | 0    |                  | D C             | 0                | 0                 | 0                     |            |
| COM9    | Connect | 9600/N/8/1: Flow RTSDTR |     |        |     |        |      | ۲   |               | 0    |                  | D C             | 0                | 0                 | 0                     |            |
| COM10   | Connect | 9600/N/8/1: Flow RTSDTR |     |        | ۲   |        | ۲    | ۲   |               | 0    |                  | D C             | 0                | 0                 | 0                     |            |
| COM11   | Connect | 9600/N/8/1: Flow RTSDTR |     |        |     |        |      | ۲   |               | 0    |                  | D C             | 0                | 0                 | 0                     |            |
| COM12   | Connect | 9600/N/8/1: Flow RTSDTR |     |        |     |        |      | ۲   |               | 0    |                  | D C             | 0                | 0                 | 0                     |            |
| COM13   | Connect | 9600/N/8/1: Flow RTSDTR |     |        | ۲   |        | ۲    | ۲   |               | 0    |                  | D C             | 0                | 0                 | 0                     |            |
| COM14   | Connect | 9600/N/8/1: Flow RTSDTR |     |        | ۲   |        | ۲    | ۲   |               | 0    |                  | D C             | 0                | 0                 | 0                     |            |
|         |         |                         |     |        |     |        |      |     |               |      |                  |                 |                  |                   |                       | Þ          |

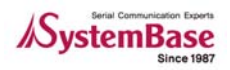

#### 4.1.9 Send Data/Stop Data

Data를 현재의 포트를 통하여 테스트 데이터를 송신한다.

● Send Data 하고 있는 모습

| 🚰 Com   | Ports    |                         |     |        |     |         |     |      |                               |                  |                 |                  |                   | _ [                   | ×          |
|---------|----------|-------------------------|-----|--------|-----|---------|-----|------|-------------------------------|------------------|-----------------|------------------|-------------------|-----------------------|------------|
| Connect | t Discon | nect Setup Clear        | Ser | nd Dat | a   | Stop Da | ata | Star | t Throughput Sto              | p Throughput     | erminal         |                  |                   |                       |            |
| Port    | Status   | Option                  | RTS | DTR    | стร | DSR I   | DCD | RI   | Senti<br>Byt <mark>e</mark> s | Receive<br>Bytes | Parity<br>Error | Overrun<br>Error | Framming<br>Error | Transmit<br>Chroughpu | Re<br>thre |
| COM7    | Connect  | 9600/N/8/1: Flow RTSDTR |     |        |     |         | ۲   | ۲    | 12,456                        | 12,128           | 0               | 0                | 0                 | 972                   |            |
| COM8    | Connect  | 9600/N/8/1: Flow RTSDTR |     |        |     |         | ۲   | ۲    | 12,456                        | 12,128           | 0               | 0                | 0                 | 972                   |            |
| COM9    | Connect  | 9600/N/8/1: Flow RTSDTR |     |        | ۲   |         | ۲   | ۲    | 12,456                        | 12,128           | 0               | 0                | 0                 | 972                   |            |
| COM10   | Connect  | 9600/N/8/1: Flow RTSDTR |     |        | ۲   |         | ۲   | ۲    | 12,456                        | 12,124           | 0               | 0                | 0                 | 972                   |            |
| COM11   | Connect  | 9600/N/8/1: Flow RTSDTR |     |        | ٠   |         |     | ۲    | 12,456                        | 12,128           | 0               | 0                | 0                 | 972                   |            |
| COM12   | Connect  | 9600/N/8/1: Flow RTSDTR |     |        | ۲   |         |     | ۲    | 12,456                        | 12,128           | 0               | 0                | 0                 | 972                   |            |
| COM13   | Connect  | 9600/N/8/1: Flow RTSDTR |     |        | ۲   |         | ۲   | ۲    | 12,456                        | 12,120           | 0               | 0                | 0                 | 972                   |            |
| COM14   | Connect  | 9600/N/8/1: Flow RTSDTR |     |        | ۲   |         | ۲   | ۲    | 12,456                        | 12,128           | <b>0</b>        | 0                | 0                 | 972                   |            |
| •       |          |                         |     |        |     |         |     |      |                               |                  |                 |                  |                   | *****                 | · • •      |

#### ● Stop Data된 모습

| s <sup>∰</sup> Com I | Ports   |                         |     |        |     |        |      |     |                  |                  |                 |                  |                   | - 19                  | ⊐×         |
|----------------------|---------|-------------------------|-----|--------|-----|--------|------|-----|------------------|------------------|-----------------|------------------|-------------------|-----------------------|------------|
| Connect              | Discon  | nect Setup Clear        | Ser | id Dat | a   | Stop D | Data | Sta | t Throughput Sto | op Throughput    | Ferminal        |                  |                   |                       |            |
| Port                 | Status  | Option                  | RTS | DTR    | стร | DSR    | DCD  | RI  | Send<br>Bytes    | Receive<br>Bytes | Parity<br>Error | Overrun<br>Error | Framming<br>Error | Transmit<br>throughpu | Re<br>thre |
| COM7                 | Connect | 9600/N/8/1: Flow RTSDTR |     |        | ۲   | ٠      |      | ۲   | 13,218           | 13,154           | 0               | 0                | 0                 | 961                   |            |
| COM8                 | Connect | 9600/N/8/1: Flow RTSDTR |     |        |     |        |      | ۲   | 13,218           | 13,154           | 0               | 0                | 0                 | 961                   |            |
| COM9                 | Connect | 9600/N/8/1: Flow RTSDTR |     |        |     |        |      | ۲   | 13,218           | 13,162           | 0               | 0                | 0                 | 961                   |            |
| COM10                | Connect | 9600/N/8/1: Flow RTSDTR |     |        | ۲   |        | ۲    | ۲   | 13,218           | 13,162           | 0               | 0                | 0                 | 961                   |            |
| COM11                | Connect | 9600/N/8/1: Flow RTSDTR |     |        |     |        |      | ۲   | 13,218           | 13,154           | 0               | 0                | 0                 | 961                   |            |
| COM12                | Connect | 9600/N/8/1: Flow RTSDTR |     |        | •   | •      |      | ۲   | 13,218           | 13,162           | 0               | 0                | 0                 | 961                   |            |
| COM13                | Connect | 9600/N/8/1: Flow RTSDTR |     |        | ۲   | •      | ۲    | ۲   | 13,218           | 13,162           | 0               | 0                | 0                 | 961                   |            |
| COM14                | Connect | 9600/N/8/1: Flow RTSDTR |     |        | ۲   |        | ۲    | ۲   | 13,218           | 13,162           | 0               | 0                | 0                 | 961                   |            |
| •                    |         |                         |     |        |     |        |      |     |                  |                  |                 |                  |                   |                       | ►          |

### 4.1.10Start Throughput/Stop Throughput

Start Throughput을 누르면 Transmit/Receive throughput을 볼 수 있다. Start버튼을 눌렀을 때부 터 평균 초당 데이터 수(Throughput)이다. "Stop Throughput"을 누르면 멈춘다.

| 🚰 Com Ports             |       |     |     |     |     |       |               |                  |                 |                  |                   |                       |                      | - 🗆             |
|-------------------------|-------|-----|-----|-----|-----|-------|---------------|------------------|-----------------|------------------|-------------------|-----------------------|----------------------|-----------------|
| Connect Disconnect      | Setup |     | Cle | ar  | Se  | nd Da | ta Stop Data  | Start Throughput | Stop Thr        | oughput          | Terminal          |                       |                      |                 |
| Option                  | RTS   | DTR | СТ5 | DSR | DCD | RI    | Send<br>Bytes | Receive<br>Bytes | Parity<br>Error | Overrun<br>Error | Framming<br>Error | Transmit<br>throughpu | Receive<br>throughpu | Running<br>time |
| 9600/N/8/1: Flow RTSDTR |       |     |     |     |     | ۲     | 39,654        | 39,282           | 0               | 0                | 0                 | 964                   | 961                  | 00:47:41        |
| 9600/N/8/1: Flow RTSDTR |       |     |     |     |     |       | 39,654        | 39,282           | 0               | 0                | 0                 | 964                   | 961                  | 00:47:41        |
| 9600/N/8/1: Flow RTSDTR |       |     |     |     |     |       | 39,654        | 39,290           | 0               | 0                | 0                 | 964                   | 961                  | 00:47:41        |
| 9600/N/8/1: Flow RTSDTR |       |     | ۲   |     | ۲   | ۲     | 39,654        | 39,286           | 0               | 0                | 0                 | 964                   | 961                  | 00:47:41        |
| 9600/N/8/1: Flow RTSDTR |       |     |     |     |     | ۲     | 39,654        | 39,282           | 0               | 0                | 0                 | 964                   | 961                  | 00:47:41        |
| 9600/N/8/1: Flow RTSDTR |       |     |     |     |     | ۲     | 39,654        | 39,290           | 0               | 0                | 0                 | 964                   | 961                  | 00:47:41        |
| 9600/N/8/1: Flow RTSDTR |       |     | ۲   |     | ۲   | ۲     | 39,654        | 39,290           | 0               | 0                | 0                 | 964                   | 961                  | 00:47:41        |
| 9600/N/8/1: Flow RTSDTR |       |     | ۲   |     | ۲   | ۲     | 39,654        | 39,290           | 0               | 0                | 0                 | 964                   | 961                  | 00:47:41        |
| •                       |       |     |     |     |     |       |               |                  |                 |                  |                   |                       |                      |                 |

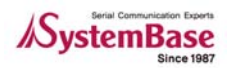

#### 4.1.11Terminal

Com Port에서 수신하는 데이터를 볼 수 있는 창이다. "Tile" 형태로 정렬시켜 놓은 상태로 Com port의 경우 Terminal의 바탕이 검정색이다.

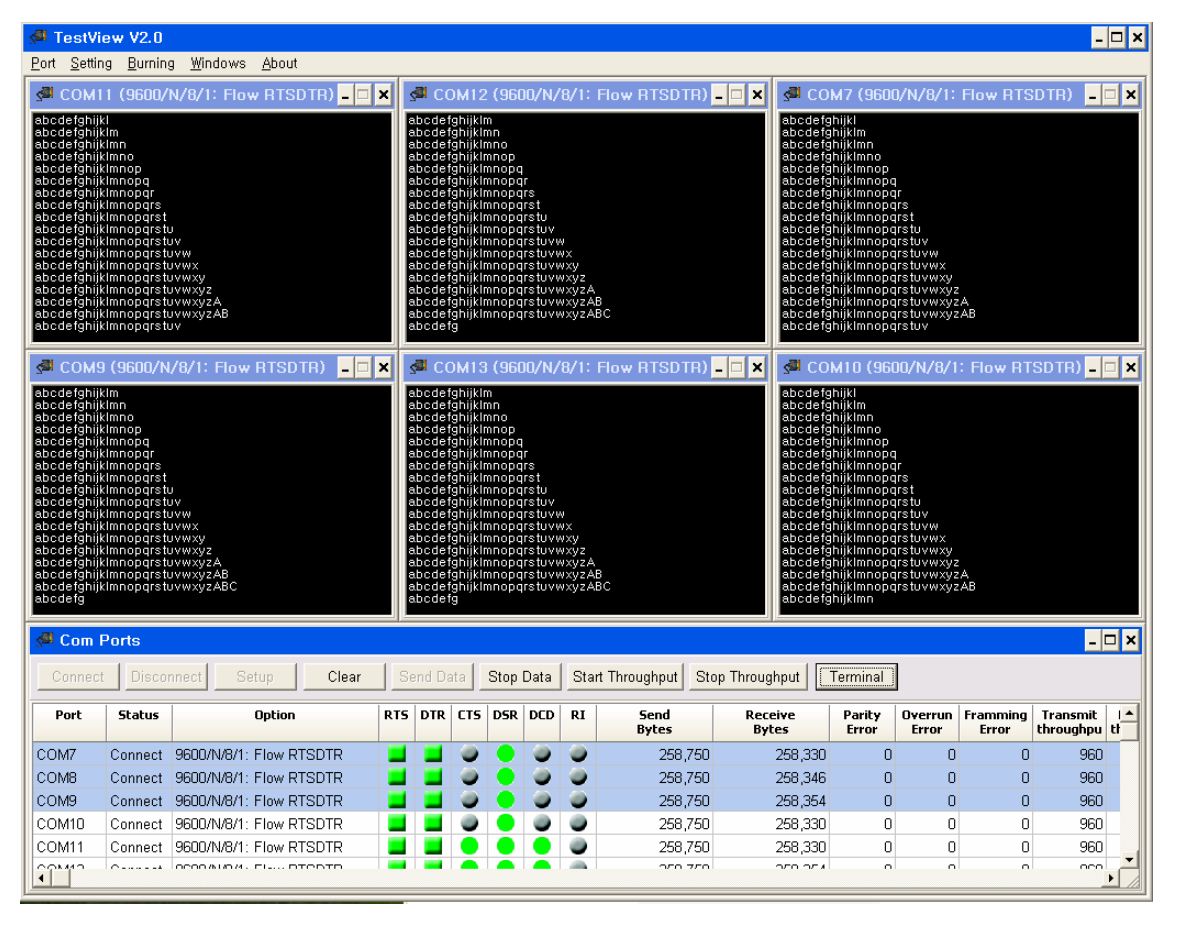

### 4.2 TCP/UDP Port

Embedded Modules 장비들을 TCP Server/Client, UDP 프로토콜로 테스트하기 위한 방법을 제공한다.

#### 4.2.1 오픈 방법

상단의 메뉴에서 Port → TCP/UDP Port를 선택한다.

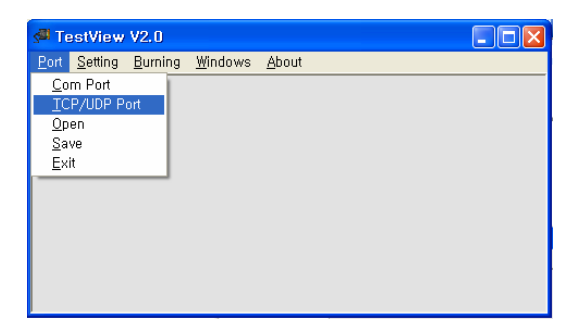

#### 4.2.2 Open TCP/UDP Port 설정

Connection Type, UDP 프로토골과, IP Address, Start, Quantity등을 설정한다.

| 🞜 TestView V2  | 2.0   |                               |            |           |   |
|----------------|-------|-------------------------------|------------|-----------|---|
| Port Setting B | urnin | g <u>W</u> indows <u>A</u> bo | ut         |           |   |
| 🔊 Open TCP/    | 'UDI  | P Port                        |            |           | 3 |
| TCP/UDP SET    | UP-   |                               |            |           |   |
| Connection T   | ype   | IP Adress                     | Start Port | Quantity  |   |
| TCP Client     | ~     | 192.168.8.101                 | 4001       | 8Ports 🔽  |   |
| None           | *     | 0.0.0                         | 4001       | 16Ports 💌 |   |
| None           | ~     |                               | 4001       | 16Ports 🔽 |   |
| None           | ~     | 0.0.0.0                       | 4001       | 16Ports 🔽 |   |
|                | l     | ок с                          | ancel      |           |   |

- "Open TCP/UDP Port" 변수 설명
  - Connection Type 은 다음과 같이 4가지 타입에 대해서 설정할 수 있다. TCP Client : 리모트 TCP 서버에 접속할 수 있다. 접속할 TCP 서버의 IP와 포트를 설정한다. TCP Server : 자신의 PC가 TCP서버가 되어 작동한다. IP 는 PC IP가 설정 된다. UDP Client : 리모트 UDP 서버에 접속할 수 있다. 접속할 UDP 서버의 IP와 포트를 설정한다. UDP Server : 자신의 PC가 UDP서버가 되어 작동한다. IP는 PC IP가 설정된다.
  - IP Address: IP Address
  - Start Port: 첫 번째 포트를 정한다.
  - Quantity: 테스트할 포트의 수이다.

#### 참고

- UDP Server/Client 테스트 방법은 TCP Server/Client와 동일하여 생략한다.
- " Setup"을 제외한 모든 조작 방법은 Com Ports와 같으므로 버튼 설명은
- " <u>Com Ports</u>"를 참조한다.

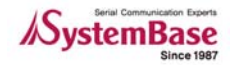

#### 4.2.3 TCP Client 설정

- 테스트 방법:
  - TCP Client 로 Embedded Module 과 "Connect"하여 "Send Data"하면 접속된 포트로 패턴데 이터를 보낸다. 이때 "Start Throughput"를 누르면 평균 Throughput 을 볼 수 있다.
  - "Terminal"을 통해 수신 데이터를 할 수 있다."Terminal"버튼을 누르면 된다.
  - 정보를 크리어 하고자 할 때는 "Clear" 버튼을 클릭한다.
  - 접속을 끊고자 하면 "Data Stop" 버튼을 클릭한 후 "Disconnect" 버튼을 클릭한다.
- 리모트 서버 IP와 포트번호를 설정

| \$ | TestView V2                   | 2.0    |                               |            |           |
|----|-------------------------------|--------|-------------------------------|------------|-----------|
| ł  | <u>Port S</u> etting <u>B</u> | urning | g <u>W</u> indows <u>A</u> bo | ut         |           |
|    | <sup>49</sup> Open TCP,       | /UDF   | P Port                        |            |           |
|    | TCP/UDP SE                    | TUP    |                               |            |           |
|    | Connection T                  | уре    | IP Adress                     | Start Port | Quantity  |
|    | TCP Client                    | *      | 192.168.8.120                 | 4001       | 16Ports 💌 |
|    | None                          | ~      | 0.0.0.0                       | 4001       | 16Ports 🗸 |
|    | None                          | *      | 0.0.0.0                       | 4001       | 16Ports 🛩 |
|    | None                          | *      | 0.0.0.0                       | 4001       | 16Ports 🖌 |
|    |                               | (      | ок                            | Cancel     |           |
|    |                               | l      |                               |            |           |
|    |                               |        |                               |            |           |
|    |                               |        |                               |            |           |
|    |                               |        |                               |            |           |
|    |                               |        |                               |            |           |
|    |                               |        |                               |            |           |
|    |                               |        |                               |            |           |
|    |                               |        |                               |            |           |

● 리모트 서버에 접속하여 테스트 패턴 데이터를 보낸다.

| 🖉 TestView V                | /2.0                            |                    |                      |                    |                  |                        |                       |           |
|-----------------------------|---------------------------------|--------------------|----------------------|--------------------|------------------|------------------------|-----------------------|-----------|
| <u>Port</u> <u>S</u> etting | <u>B</u> urning <u>W</u> indows | <u>A</u> bout      |                      |                    |                  |                        |                       |           |
|                             | ) Dorte                         |                    |                      |                    |                  |                        |                       |           |
|                             | - 1-01(5                        |                    |                      |                    |                  |                        |                       |           |
| Connect/Li                  | sten Disconnect                 | Clear Send Data    | Stop Data Start Thou | ughput Stop Though | put Terminal     | J                      |                       |           |
| Port                        | Status                          | Source             | Destination          | Send<br>Bytes      | Receive<br>Bytes | Transmit<br>throughput | Receive<br>throughput | Running 🔥 |
| Tcp_client                  | Connect                         | 192.168.8.184:1151 | 192.168.8.120:4001   | 50,306             | 24,255           | 1,077                  | 981                   | 00:00:3   |
| Tcp_client                  | Connect                         | 192.168.8.184:1152 | 192.168.8.120:4002   | 50,306             | 24,255           | 1,077                  | 981                   | 00:00:3   |
| Tcp_client                  | Connect                         | 192.168.8.184:1153 | 192.168.8.120:4003   | 50,306             | 24,327           | 1,077                  | 981                   | 00:00:3   |
| Tcp_client                  | Connect                         | 192.168.8.184:1154 | 192.168.8.120:4004   | 50,306             | 24,255           | 1,077                  | 981                   | 00:00:3   |
| Tcp_client                  | Connect                         | 192.168.8.184:1155 | 192.168.8.120:4005   | 50,306             | 24,327           | 1,077                  | 981                   | 00:00:3   |
| Tcp_client                  | Connect                         | 192.168.8.184:1156 | 192.168.8.120:4006   | 50,306             | 24,255           | 1,077                  | 981                   | 00:00:3   |
| Tcp_client                  | Connect                         | 192.168.8.184:1157 | 192.168.8.120:4007   | 50,306             | 24,255           | 1,077                  | 981                   | 00:00:3   |
| Tcp_client                  | Connect                         | 192.168.8.184:1158 | 192.168.8.120:4008   | 50,306             | 24,327           | 1,077                  | 981                   | 00:00:3   |
| Tcp_client                  | Connect                         | 192.168.8.184:1159 | 192.168.8.120:4009   | 50,306             | 24,327           | 1,077                  | 981                   | 00:00:3   |
| Tcp_client                  | Connect                         | 192.168.8.184:1160 | 192.168.8.120:4010   | 50,306             | 24,255           | 1,077                  | 981                   | 00:00:3   |
| Tcp_client                  | Connect                         | 192.168.8.184:1161 | 192.168.8.120:4011   | 50,306             | 24,255           | 1,077                  | 981                   | 00:00:3   |
| Tcp_client                  | Connect                         | 192.168.8.184:1162 | 192.168.8.120:4012   | 50,306             | 24,255           | 1,077                  | 981                   | 00:00:3   |
| Tcp_client                  | Connect                         | 192.168.8.184:1163 | 192.168.8.120:4013   | 50,306             | 24,255           | 1,077                  | 981                   | 00:00:3   |
| Tcp_client                  | Connect                         | 192.168.8.184:1164 | 192.168.8.120:4014   | 50,306             | 24,255           | 1,077                  | 981                   | 00:00:3   |
| Tcp_client                  | Connect                         | 192.168.8.184:1165 | 192.168.8.120:4015   | 50,306             | 24,327           | 1,077                  | 981                   | 00:00:3 🗸 |
| <                           |                                 |                    |                      |                    |                  |                        |                       | >         |

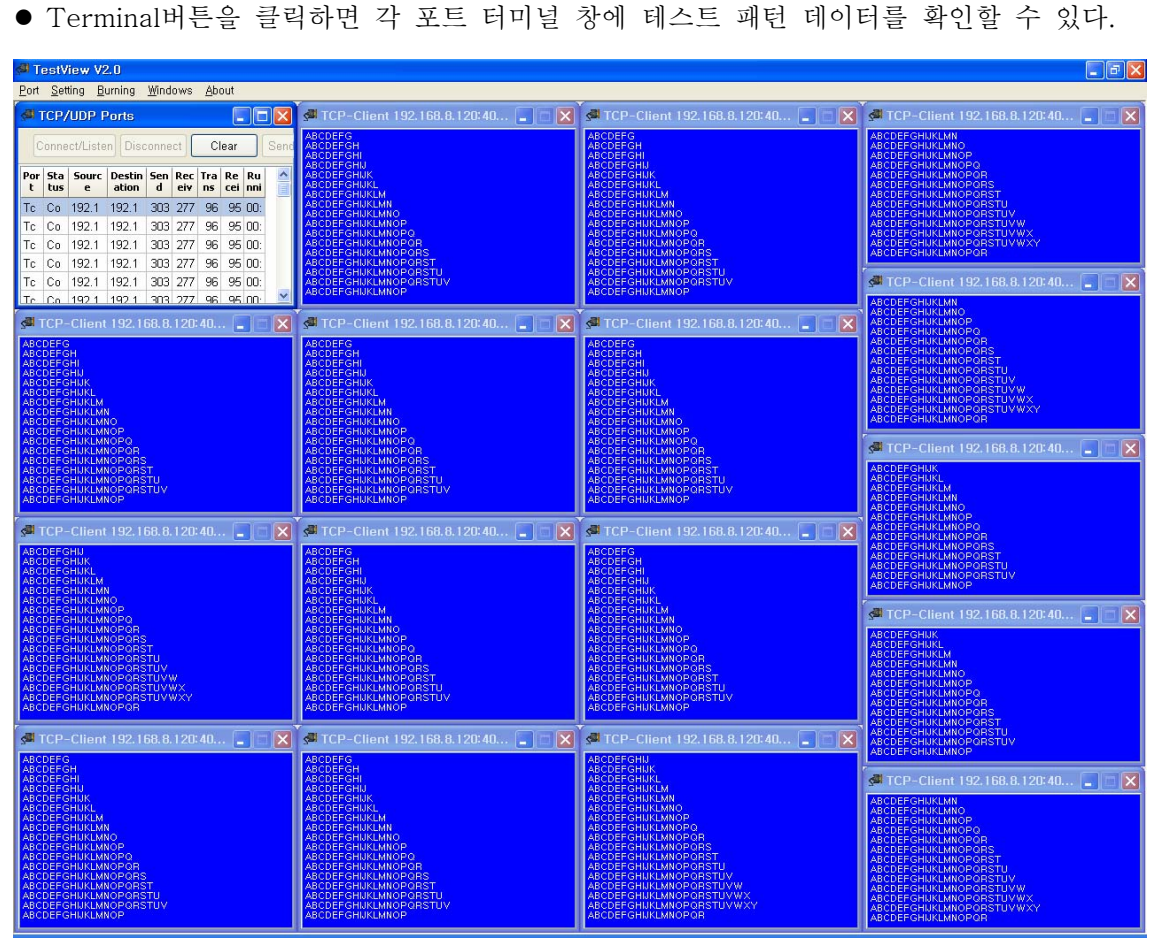

### 4.2.4 TCP Server 설정

• TCP Server로 선택하면 자동으로 자신의 PC IP가 설정 된다. Start Port를 통해서 서버의 시 작 Port를 지정할 수 있다. 최대 64port씩 4개의 서버를 실행할 수 있다.

| 5  | TestView V2.                  | 0     |                                 |            |           | × |
|----|-------------------------------|-------|---------------------------------|------------|-----------|---|
| Po | rt <u>S</u> etting <u>B</u> u | rning | g <u>W</u> indows <u>A</u> bout | t          |           |   |
| S  | Open TCP/                     | UDF   | P Port                          |            |           |   |
|    | TCP/UDP SET                   | UP-   |                                 |            |           |   |
|    | Connection Ty                 | pe    | IP Adress                       | Start Port | Quantity  |   |
|    | TCP Server                    | ~     | 192.168.8.184                   | 4001       | 64Ports   |   |
|    | None                          | ~     | 0.0.0.0                         | 4001       | 16Ports 🔽 |   |
|    | None                          | ~     | 0.0.0.0                         | 4001       | 16Ports 💌 |   |
|    | None                          | *     | 0.0.0.0                         | 4001       | 16Ports 🔽 |   |
|    |                               |       |                                 |            |           |   |
|    |                               | l     |                                 | ancel      |           |   |
|    |                               |       |                                 |            |           |   |
|    |                               |       |                                 |            |           |   |

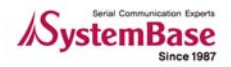

● TCP Server로 동작하여 Connect를 클릭하면 접속대기 상태를 유지하고 한다.

| 📕 TestView                   | V2.0            |                    |                     |                    |                  |                        |                       |                 |
|------------------------------|-----------------|--------------------|---------------------|--------------------|------------------|------------------------|-----------------------|-----------------|
| <u>P</u> ort <u>S</u> etting | Burning Window: | s <u>A</u> bout    |                     |                    |                  |                        |                       |                 |
| JCP/UDF                      | Ports           |                    |                     |                    |                  |                        |                       |                 |
| Connect/Lis                  | sten Disconnect | Clear Send Data    | Stop Data Start Tho | ughput Stop Though | put Terminal     | ]                      |                       |                 |
| Port                         | Status          | Source             | Destination         | Send<br>Bytes      | Receive<br>Bytes | Transmit<br>throughput | Receive<br>throughput | Running<br>Time |
| Tcp_server                   | Waiting         | 192.168.8.184:4001 |                     | 0                  | 0                | 0                      | 0                     | 00:00:0         |
| Tcp_server                   | Waiting         | 192.168.8.184:4002 |                     | 0                  | 0                | 0                      | 0                     | 00:00:0         |
| Tcp_server                   | Waiting         | 192.168.8.184:4003 |                     | 0                  | 0                | 0                      | 0                     | 00:00:0         |
| Tcp_server                   | Waiting         | 192.168.8.184:4004 |                     | 0                  | 0                | 0                      | 0                     | 00:00:0         |
| Tcp_server                   | Waiting         | 192.168.8.184:4005 |                     | 0                  | 0                | 0                      | 0                     | 00:00:0         |
| Tcp_server                   | Waiting         | 192.168.8.184:4006 |                     | 0                  | 0                | 0                      | 0                     | 00:00:0         |
| Tcp_server                   | Waiting         | 192.168.8.184:4007 |                     | 0                  | 0                | 0                      | 0                     | 00:00:0         |
| Tcp_server                   | Waiting         | 192.168.8.184:4008 |                     | 0                  | 0                | 0                      | 0                     | 00:00:0         |
| Tcp_server                   | Waiting         | 192.168.8.184:4009 |                     | 0                  | 0                | 0                      | 0                     | 00:00:0         |
| Tcp_server                   | Waiting         | 192.168.8.184:4010 |                     | 0                  | 0                | 0                      | 0                     | 00:00:0         |
| Tcp_server                   | Waiting         | 192.168.8.184:4011 |                     | 0                  | 0                | 0                      | 0                     | 00:00:0         |
| Tcp_server                   | Waiting         | 192.168.8.184:4012 |                     | 0                  | 0                | 0                      | 0                     | 00:00:0         |
| Tcp_server                   | Waiting         | 192.168.8.184:4013 |                     | 0                  | 0                | 0                      | 0                     | 00:00:0         |
| Tcp_server                   | Waiting         | 192.168.8.184:4014 |                     | 0                  | 0                | 0                      | 0                     | 00:00:0         |
| Tcp_server                   | Waiting         | 192.168.8.184:4015 |                     | 0                  | 0                | 0                      | 0                     | 00:00:0 🗸       |
| <                            |                 |                    |                     |                    |                  |                        |                       | >               |

 리모트 클라이언트에서 서버에 접속을 하면 목적지 주소와 터미널 창을 클릭하여 데이터를 확인할 수 있다. 또한 Send Data를 클릭하여 패턴 데이터를 보낸다. 수신되는 패턴의 데이 터는 Com port 에서와 같이 Terminal 창을 통해서 볼 수 있는데 바탕 색이 청색인 것이 Com Port와 차이가 난다.

| 🔎 TestViev           | v V2.0                      |                    |                                                  |                                  |                   |                        |                       |                 |
|----------------------|-----------------------------|--------------------|--------------------------------------------------|----------------------------------|-------------------|------------------------|-----------------------|-----------------|
| Port <u>S</u> etting | <u>B</u> urning <u>W</u> in | dows <u>A</u> bout |                                                  |                                  |                   |                        |                       |                 |
| STCP/UD              | P Ports                     |                    |                                                  |                                  |                   |                        |                       |                 |
| Connect/L            | isten Disconn               | ect Clear Send     | d Data Stop Data Sta                             | art Thoughput                    | Stop Thoughput    | Terminal               |                       |                 |
| Port                 | Status                      | Source             | Destination                                      | Send<br>Bytes                    | Receive<br>Bytes  | Transmit<br>throughput | Receive<br>throughput | Running<br>Time |
| Tcp_server           | Connect                     | 192.168.8.184:4001 | 192.168.8.120:33075                              | 139,226                          | 120,827           | 0                      | 0                     | 00:03:06        |
| Tcp_server           | Waiting                     | 192.168.8.184:4002 | A TCP-Server 19                                  | 168 8 184:40                     |                   | 0                      | 0                     | 00:00:00        |
| Tcp_server           | Waiting                     | 192.168.8.184:4003 |                                                  |                                  |                   | 0                      | 0                     | 00:00:00        |
| Tcp_server           | Waiting                     | 192.168.8.184:4004 | abcdefghijklmnopqrstu                            | vwxyzABC<br>vwxyzABCD            |                   | 0                      | 0                     | 00:00:00        |
| Tcp_server           | Waiting                     | 192.168.8.184:4005 | abcdefghijklmnopgrstu                            | vwxyzABCDE<br>vwxyzABCDEF        |                   | 0                      | 0                     | 00:00:00        |
| Tcp_server           | Waiting                     | 192.168.8.184:4006 | abodefghijklimnopgrstu<br>abodefghijklimnopgrstu | vwxyzABCDEFG<br>vwxyzABCDEFGH    |                   | 0                      | 0                     | 00:00:00        |
| Tcp_server           | Waiting                     | 192.168.8.184:4007 | abcdefghijklmnopqrstu<br>abcdefghijklmnopqrstu   | vwxyzABCDEFGHI<br>vwxyzABCDEFGHI | J                 | 0                      | 0                     | 00:00:00        |
| Tcp_server           | Waiting                     | 192.168.8.184:4008 | abcdefghijklmnopgrstu<br>abcdefghijklmnopgrstu   | vwxyzABCDEFGHI<br>vwxyzABCDEFGHI | JK<br>JKL         | 0                      | 0                     | 00:00:00        |
| Tcp_server           | Waiting                     | 192.168.8.184:4009 | abodefghijklmnopgrstu<br>abodefghijklmnopgrstu   | VWXYZABCDEFGHI<br>VWXYZABCDEFGHI | JKLM<br>JKLMN     | 0                      | 0                     | 00:00:00        |
| Tcp_server           | Waiting                     | 192.168.8.184:4010 | abcdefghijklmnopgrstu<br>abcdefghijklmnongrstu   | vwxýzABCDEFGHI<br>vwxyzABCDEFGHI | JKEMNO<br>JKEMNOP | 0                      | 0                     | 00:00:00        |
| Tcp_server           | Waiting                     | 192.168.8.184:4011 | abcdefghijklmnopgrstu<br>abcdefghijklmnopgrstu   | VWXYZABCDEFGHI                   |                   | 0                      | 0                     | 00:00:00        |
| Tcp_server           | Waiting                     | 192.168.8.184:4012 | abcdefghijklmnopgrstu<br>abcdefghijklmnopgrstu   | VWXYZABCDEFGHI                   | JKLMNOPORS        | 0                      | 0                     | 00:00:00        |
| Tcp_server           | Waiting                     | 192.168.8.184:4013 | abcdefghijklinnopqrstu                           | vwxyzABCDEFGHI                   | JKLMNOPORSTU      | 0                      | 0                     | 00:00:00        |
| Tcp_server           | Waiting                     | 192.168.8.184:4014 | abcdefghijklmnopgrstu                            | vwxyzABCDEFGHI<br>vwxyzABCDEFGHI | JKLMNOPQRSTUV     | 0                      | 0                     | 00:00:00        |
| Tcp_server           | Waiting                     | 192.168.8.184:4015 | abcdefghijklmnopgrstu                            | vwxyzABCDEFGHI<br>vwxyzABCDEFGHI | JKLMNOPQRSTUV     | 0                      | 0                     | 00:00:00        |
| Tcp_server           | Waiting                     | 192.168.8.184:4016 | abodetghijklmnopqrstu                            | VWXYZABCDEFG                     |                   | 0                      | 0                     | 00:00:00        |
| <                    |                             |                    |                                                  | l.                               |                   |                        |                       |                 |

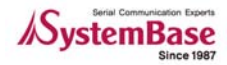

### 4.3 Open

이전에 사용한 Config정보를 다시 사용하고자 할 때 사용한다.

자신이 테스트하는 환경을 테스트할 때 마다 하는 것이 아니라, 저장을 해 놨다가 불러서 사용할 수 있다. 같은 장비에 같은 기능을 테스트할 때 편리하게 사용할 수 있다.

● 파일로 저장된 오픈 정보 파일을 읽어 온다.

| 열기          |                    |          |     |         | ? 🛛            |
|-------------|--------------------|----------|-----|---------|----------------|
| 찾는 위치([):   | 🗀 TestView         |          | G 6 | • 🖅 对 🕽 |                |
| 내 최근 문서     | 谢 com_config,ini   |          |     |         |                |
| ()<br>바탕 화면 |                    |          |     |         |                |
| (내 문서       |                    |          |     |         |                |
| 내 컴퓨터       |                    |          |     |         |                |
|             |                    |          |     |         |                |
| 내 네트워크 환경   | 파일 이름( <u>N</u> ): |          |     | ~       | 열기( <u>0</u> ) |
|             | 파일 형식( <u>T</u> ): | ini File |     | ~       | 취소             |

### 4.4 Save

현재 설정된 Config정보를 저장했다가 나중에 다시 사용하는 것으로서 같은 장비나 환경에서 테스 트할 때 편리하게 사용할 수 있다.

● 현재 설정된 정보를 파일로 저장한다.

| 다른 미름으로 저   | 잠                                                            |    |           | ? 🔀          |
|-------------|--------------------------------------------------------------|----|-----------|--------------|
| 저장 위치([):   | 🗀 TestView                                                   | *  | G 🦻 📂 🎞 - |              |
| 내 최근 문서     | <ul> <li>eom_config,ini</li> <li>PB-3161_test,ini</li> </ul> |    |           |              |
| ()<br>바탕 화면 |                                                              |    |           |              |
| (내 문서       |                                                              |    |           |              |
| 및<br>내 컴퓨터  |                                                              |    |           |              |
|             |                                                              |    |           |              |
| 내 네트워크 환경   | 파일 이름(N): PB-3161_test,in                                    | il | ~         | <u>저장(S)</u> |
|             | 파일 영역(L): ini Files                                          |    | *         | 취소           |

### 4.5 Exit

프로그램 종료 버튼

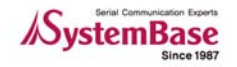

## 5장. Settings 메뉴

### 5.1 개요

TestView 전체적으로 사용할 Option 을 설정한다. 매크로는 여러 종류의 패턴을 만들어 원하는 때 에 Function key를 누름으로써 바로 전송할 수 있는 기능이다. 또한 Font 는 TestView 에서 사용되 는 폰트를 변경할 수 있는 기능이다.

### 5.2 Macro

F-1 ~ F12 키를 눌렀을 경우 현재 활성화 되어 있는 Port로 등록된 데이터를 송신할 수 있도록 데 이터를 등록한다.

| d TestVie                   | w V2.0            |                       |
|-----------------------------|-------------------|-----------------------|
| <u>P</u> ort <u>S</u> ettin | g <u>B</u> urning | Windows About         |
|                             | 📲 Macr            | • • •                 |
|                             | F1                | Test<20>Data<0d><0a>  |
|                             | F2                | Test<21>Data<0d><0a>  |
|                             | F3                |                       |
|                             | F4                |                       |
|                             | F5                |                       |
|                             | F6                |                       |
|                             | F7                |                       |
|                             | F8                |                       |
|                             | F9                |                       |
|                             | F10               |                       |
|                             | F11               |                       |
|                             | F12               |                       |
|                             |                   | Ascii Code + Hex Code |
|                             |                   | OK Cancel             |

### 5.3 Font

선택한 포트 terminal 창의 폰트를 변경한다.

| 글꼴                                                                                                    |                                                          |                                                           | ? 🛛      |
|----------------------------------------------------------------------------------------------------|----------------------------------------------------------|-----------------------------------------------------------|----------|
| 글 끝(E):         Arial         Ø Arial Black         Ø Arial Black         Ø Arial Black         Ø Arial Narrow         Ø Arial Narrow         Ø Blackadder ITC         Ø Bodoni MT         Ø Bodoni MT Black | 글꼴 스타일( <u>Y</u> ):<br>보통<br>보통<br>기울임꼴<br>굵게<br>붉은 기울임꼴 | ∃7 ( <u>§</u> ):<br>10<br>11<br>12<br>14<br>16<br>20<br>▼ | 확인<br>취소 |
| 효과                                                                                                    | 보기<br>                                                   | z                                                         |          |

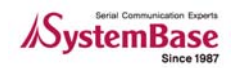

### 5.4 Thread Priority

Serial(Com port), TCP/UDP thread의 Priority를 조정할 수 있다. 각각은 Highest, Normal, Lowest 로 지정할 수 있으며 기본값은 Serial(Com port)를 Highest로, TCP/UDP Lowest로 맞춰져 있다. Thread간의 우선순위가 높은 것이 먼저 처리된다.

Com과 TCP/UDP연동 시험일 때는 Serial, TCP/UDP를 같은 Level로 놓고 하는 것이, 보다 정확한 시 험결과를 얻을 수 있을 것이다.

### 5.4.1 Serial Thread Priority

| s <b>ai</b> Te | stView V2.0                                                 |  |
|----------------|-------------------------------------------------------------|--|
| <u>P</u> ort   | <u>Setting</u> Burning Windows About                        |  |
|                | Macro<br>Eont for Terminal                                  |  |
|                | Serial Thread Priority<br>ICP/UDP Thread Priority<br>Lowest |  |

### 5.4.2 TCP/UDP Thread Priority

| s <b>ai</b> Te | estView                                                   | V2.0                                                                                                    |  |
|----------------|-----------------------------------------------------------|----------------------------------------------------------------------------------------------------|--|
| <u>P</u> ort   | <u>S</u> etting                                           | <u>B</u> urning <u>W</u> indows <u>A</u> bout                                                                          |  |
|                | <u>M</u> acro<br>Eont f<br><u>S</u> erial<br><u>I</u> CP/ | o<br>or Terminal<br>Thread Priority →<br><u>UDP Thread Priority</u> →<br><u>H</u> ighest<br><u>N</u> ormal<br>↓ Lowest |  |

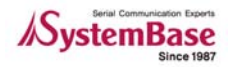

## 6장. Burning 메뉴

### 6.1 개요

제품의 안정성을 검사하는 기능을 수행한다. 통신 속도나 Wait time, 패턴을 변경해 가며 해당 장치를 테스트한다.

### 6.2 Burning 테스트 환경 세팅

Burning 테스트는 보낸 데이터를 확인하는 과정의 연속으로 이에 대한 하드웨어적인 환경을 설정해 주어야 한다. 다음은 RS232와 RS422의 환경 설정이 이다.

#### 6.2.1 RS232 환경 설정 :

RS232 통신을 위해서는 DB9 connector나 RJ45 Connector를 사용하게 된다. 이때 통신선과 모뎀 신호선을 사용을 하는데 이 라인들에 대해 세팅을 해주어서 테스트환경을 설정 한다.

- 통신선 세팅 : TX 라인과 RX 라인을 연결한다.
- 모뎀 신호선 세팅 :
   DTR, DSR, RI 신호선을 연결한다.(RI 신호선을 사용하지 않는 RJ45 Connector는 연결하지 않는 다.)
   RTS, CTS, DCD 신호선을 연결한다.

#### 6.2.2 RS422 환경 설정 :

RS422은 모뎀 신호선을 사용하지 않으므로 통신 선만을 연결한다.

● 통신선 세팅 : TX+ 라인과 RX+ 라인을 연결하고 TX-라인과 RX-라인을 연결한다.

참고 RS485의 경우 Burnning 테스트가 불가하다.

### 6.3 Com Burning

시작할 Com 포트를 지정하고 포트 수를 지정하면 지정한 포트 수만큼 Com 포트를 오픈 한다. 또한 옵션 사항에서 속도, 비트 등 환경을 설정한다.

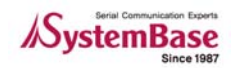

#### 6.3.1 "Open Com Port" 기능 설명

- "Com Region": Open 대상이 되는 Com port를 선택한다.
- "Com Option": Baudrate, Data Bits, Parity Bits, Stop Bits를 설정할수 있다.
- "Flow Control": 여기서는 허용되지 않는다, Burning 자체에 그러한 기능이 있다.

| s <sup>al</sup> Te | stView          | V2.0            |             |                  |          |   |  |  |
|--------------------|-----------------|-----------------|-------------|------------------|----------|---|--|--|
| <u>P</u> ort       | <u>S</u> etting | <u>B</u> urning | <u>W</u> ir | idows <u>A</u> b | out      |   |  |  |
| <u>و</u> الله      | pen Co          | m Port          |             |                  |          |   |  |  |
| _Co                | om Regio        | n               |             |                  |          |   |  |  |
|                    | From            | COM1            | ~           | Quantity         | 24 Ports | ~ |  |  |
|                    |                 | COM1            | *           |                  | 0 Ports  | * |  |  |
|                    |                 | COM1            | *           |                  | 0 Ports  | * |  |  |
|                    |                 | COM1            | *           |                  | 0 Ports  | ~ |  |  |
| Co                 | m Optior        | IS              |             |                  |          |   |  |  |
| Ba                 | audrate         | 19200           | ~           | Data Bits        | 8bits    | ~ |  |  |
| Pa                 | arity Bits      | None            | *           | Stop Bits        | 1        | * |  |  |
| Flo                | ow Contro       | ol              |             |                  |          |   |  |  |
|                    | Non             | Э               |             |                  | Xon/Xoff |   |  |  |
|                    | ✓ RTS.          | /CTS            |             | <b>V</b>         | DTR/DSR  |   |  |  |
|                    |                 | ОК              |             | Cancel           |          |   |  |  |

### 6.3.2 "Com Port Burning" 창 설명

| 🚰 Com Po | ort Burning |                |                  |                 |                  |                  |         | -      |    |
|----------|-------------|----------------|------------------|-----------------|------------------|------------------|---------|--------|----|
| C Time   | , 10        | 설정영            | 여<br>Minute      | Start           | Stop             |                  | Clear   | Save   |    |
| Cour     | nter 100    |                |                  | \$              | <br>동            | <br>· 작 버튼       |         |        |    |
| Test     | 2048        | •              | Bytes            |                 |                  | –                |         |        |    |
| Wait     | Time 3000   |                | mSec             |                 |                  |                  |         |        |    |
| Ports    | Test Count  | Tx-Rx<br>Error | DTR-DSR<br>Error | DTR-RI<br>Error | RTS-CTS<br>Error | RTS-DCD<br>Error | Average | Status | ** |
| СОМЗ     |             | 0              | 0                | 0               | 0                | 0                | 0.00%   | Wait   |    |
| OM4      |             | 0              | 0                | 0               | 0                | 0                | 0.00%   | Wait   |    |
| OM5      |             | 0              | 0                | 0               | 0                | 0                | 0.00%   | Wait   |    |
| COM6     |             | 0              | 0                | 0               | 0                | 0                | 0.00%   | Wait   |    |
| COM7     |             | 0              | 0                | 0               | 0                | 0                | 0.00%   | Wait   |    |
| COM8     |             | 0              | 0                | 0               | 0                | 0                | 0.00%   | Wait   |    |
| COM9     | 결고          | 1표 0           | 0                | 0               | 0                | 0                | 0.00%   | Wait   |    |
| COM10    |             | 0              | 0                | 0               | 0                | 0                | 0.00%   | Wait   |    |
| COM11    |             | 0              | 0                | 0               | 0                | 0                | 0.00%   | Wait   |    |
| COM12    |             | 0              | 0                | 0               | 0                | 0                | 0.00%   | Wait   |    |
| COM13    |             | 0              | 0                | 0               | 0                | 0                | 0.00%   | Wait   |    |
| COM14    |             | 0              | 0                | 0               | 0                | 0                | 0.00%   | Wait   |    |
| COM15    |             | 0              | 0                | 0               | 0                | 0                | 0.00%   | Wait   |    |
| COM16    |             | 0              | 0                | 0               | 0                | 0                | 0.00%   | Wait   |    |
| COM17    |             | 0              | 0                | 0               | 0                | 0                | 0.00%   | Wait   |    |
| COM18    |             |                | 0                | 0               | 0                | 0                | 0.00%   | Wait   |    |

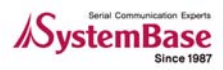

- 설정영역 설명
  - Time: Time을 선택하고 분 단위의 시간을 넣을 수 있다. 이 시간 동안 Burning 한다.
  - Counter:Counter 를 선택하여 Counter 만큼 할 수 있다.
  - Test: 한번에 데이터를 전송하는 단위를 정한다. Byte 단위이다.
  - Wait Time: 데이터를 전송하고 기다리는 시간을 mSec 단위로 정한다. 이 시간이 너무 짧 으면 에러 확률이 높아 진다.
- 동작 버튼 설명
  - Start: Burning 테스트를 시작한다.
  - Stop : Burning 테스트를 멈춘다.
  - Clear: 결과 값을 삭제한다.
  - Save : 결과 값을 저장한다.
- 결과표 설명: 테스트결과를 나타낸다.
  - Ports: Port number
  - Test Count: Test Count 보여준다.
  - Tx-Rx/DTR-DTR/RTS-CTS/RTS-DCD Error: 해당 에러 Count 를 표시한다.
  - Average: 성공률
  - Status: 상태

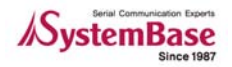

#### 6.3.3 테스트방법

● 시간과 카운터 둘 중에 하나를 선택하고 환경에 따라 설정 값을 넣어 테스트를 시작한다.

| TestView               | V2.0<br>Burning Window       | we About         |                         |                 |                  |                  |         |        |
|------------------------|------------------------------|------------------|-------------------------|-----------------|------------------|------------------|---------|--------|
| Com Por                | t Burning                    | ws <u>A</u> book |                         |                 |                  |                  |         |        |
| ⊂ Coun<br>Test<br>Wait | ter 100<br>2048<br>Time 3000 |                  | Minute<br>Evtes<br>mSec | Start           | Stop             |                  | Clear   | Save   |
| Ports                  | Test Count                   | Tx-Rx<br>Error   | DTR-DSR<br>Error        | DTR-RI<br>Error | RTS-CTS<br>Error | RTS-DCD<br>Error | Average | Status |
| COM1                   |                              | 0                | 0                       | 0               | 0                | 0                | 0.00%   | Wait   |
| COM2                   |                              | 0                | 0                       | 0               | 0                | 0                | 0.00%   | Wait   |
| COM5                   |                              | 0                | 0                       | 0               | 0                | 0                | 0.00%   | Wait   |
| COM6                   |                              | 0                | 0                       | 0               | 0                | 0                | 0.00%   | Wait   |
| COM7                   |                              | 0                | 0                       | 0               | 0                | 0                | 0.00%   | Wait   |
| COM8                   |                              | 0                | 0                       | 0               | 0                | 0                | 0.00%   | Wait   |
| COM9                   |                              | 0                | 0                       | 0               | 0                | 0                | 0.00%   | Wait   |
| COM10                  |                              | 0                | 0                       | 0               | 0                | 0                | 0.00%   | Wait   |
| COM11                  |                              | 0                | 0                       | 0               | 0                | 0                | 0.00%   | Wait   |
| COM12                  |                              | 0                | 0                       | 0               | 0                | 0                | 0.00%   | Wait   |
| COM13                  |                              | 0                | 0                       | 0               | 0                | 0                | 0.00%   | Wait   |
| COM14                  |                              | 0                | 0                       | 0               | 0                | 0                | 0.00%   | Wait   |
| COM15                  |                              | 0                | 0                       | 0               | 0                | 0                | 0.00%   | Wait   |
| COM16                  |                              | 0                | 0                       | 0               | 0                | 0                | 0.00%   | Wait   |
| COM17                  |                              | 0                | 0                       | 0               | 0                | 0                | 0.00%   | Wait   |
| COM18                  |                              | 0                | 0                       | 0               | 0                | 0                | 0.00%   | Wait   |
| COM19                  |                              | 0                | 0                       | 0               | 0                | 0                | 0.00%   | Wait   |
| COM20                  |                              | 0                | 0                       | 0               | 0                | 0                | 0.00%   | Wait   |

● 테스트 Count/Time 만큼 테스트를 한다. 결과표에서 결과를 확인할수 있다.

| TestView<br>Port Setting | V2.0<br>Burning Window | ws About       |                  |                 |                  |                  |         |         |
|--------------------------|------------------------|----------------|------------------|-----------------|------------------|------------------|---------|---------|
| Com Po                   | rt Burning             | 2              |                  |                 |                  |                  |         |         |
| O.T.                     | 40                     | -              |                  |                 |                  |                  |         |         |
| Olime                    | 10                     |                | Minute           | Start           | Stop             |                  | Clear   | Save    |
| 💿 Coun                   | nter 100               |                |                  |                 |                  |                  |         |         |
| Tect                     | 2048                   |                | Bytec            |                 |                  |                  |         |         |
| rest                     | 2040                   |                | Dytes            |                 |                  |                  |         |         |
| Wait                     | Time 3000              | I              | mSec             |                 |                  |                  |         |         |
|                          | 1                      |                |                  |                 |                  |                  |         |         |
| Ports                    | Test Count             | Tx-Rx<br>Error | DTR-DSR<br>Error | DTR-RI<br>Error | RTS-CTS<br>Error | RTS-DCD<br>Error | Average | Status  |
| COM1                     | 19                     | • 0            | 0                | 0               | 0                | 0                | 100.00% | Running |
| COM2                     | 19                     | 0              | 0                | 18              | 0                | 18               | 63.00%  | Running |
| COM5                     | <b>_</b> 19            | 0              | 18               | 18              | 18               | 18               | 26.00%  | Running |
| COM6                     | 19                     | 0              | 18               | 18              | 18               | 18               | 26.00%  | Running |
| COM7                     | 19                     | • 0            | 18               | 18              | 18               | 18               | 26.00%  | Running |
| COM8                     | 19                     | 0              | 18               | 18              | 18               | 18               | 26.00%  | Running |
| COM9                     | <b>•</b> 19            | 0              | 18               | 18              | 18               | 18               | 26.00%  | Running |
| COM10                    | 19                     | 0              | 18               | 18              | 18               | 18               | 26.00%  | Running |
| COM11                    | 17                     | 1              | 17               | 17              | 16               | 16               | 23.00%  | Running |
| COM12                    | 19                     | 0              | 18               | 18              | 18               | 18               | 26.00%  | Running |
| COM13                    | • 19                   | 0              | 18               | 18              | 18               | 18               | 26.00%  | Running |
| COM14                    | 17                     | . 1            | 17               | 17              | 17               | 17               | 23.00%  | Running |
| COM15                    | 19                     | 0              | 18               | 18              | 18               | 18               | 26.00%  | Running |
| COM16                    | 19                     | 0              | 18               | 18              | 18               | 18               | 26.00%  | Running |
| COM17                    | • 19                   | 0              | 18               | 18              | 18               | 18               | 26.00%  | Running |
| COM18                    | 19                     | • 0            | 18               | 18              | 18               | 18               | 26.00%  | Running |
| COM19                    | 19                     | 0              | 18               | 18              | 18               | 18               | 26.00%  | Running |
| COM20                    | 19                     | 0              | 18               | 18              | 18               | 18               | 26.00%  | Running |

### 6.4 TCP Burning

TCP 프로토콜을 이용한 Burning 테스트를 한다. 실제 기능은 Com Port와 다르지 않으나, 패킷 통신 을 하는 특성상 TCP에는 Flow Control이나, Line status에 대한 내용은 없다.

### 6.4.1 "TCP Port Burning" Open기능 설명

- "TCP Socket Region":
  - IP Address: Device Server( Embedded Module)의 IP Address를 넣는다.
  - Start Port: Device Server 에서 사용할 Port 번호를 넣는다.
  - Quantity: 포트의 수를 넣는다.

| 🔊 Te               | stView V2.0                     |               |                  |         |         |   | X |  |
|--------------------|---------------------------------|---------------|------------------|---------|---------|---|---|--|
| <u>P</u> ort       | <u>S</u> etting <u>B</u> urning | indo <u>،</u> | ws <u>A</u> bout |         |         |   |   |  |
| 🖪 TCP Port Burning |                                 |               |                  |         |         |   |   |  |
|                    | CP Socket Region                |               |                  |         |         |   |   |  |
|                    | IP ADDRESS                      |               | START PORT       |         | Quantit | у |   |  |
|                    | 192.168.8.120                   |               | 4001             |         | 16Ports | ~ |   |  |
|                    | 0.0.0                           |               | 4001             |         | 64Ports | ~ |   |  |
|                    | 0.0.0.0                         | 4001          | ]                | 64Ports | ~       |   |   |  |
|                    | 0.0.0.0                         |               | 4001             | ]       | 64Ports | ~ |   |  |
|                    |                                 |               |                  |         |         |   |   |  |
| OK Cancel          |                                 |               |                  |         |         |   |   |  |
|                    |                                 |               |                  |         |         |   |   |  |
|                    |                                 |               |                  |         |         |   |   |  |

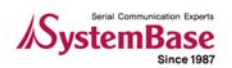

#### 6.4.2 "TCP Port Burning"창 설명

| Port <u>S</u> etting <u>E</u> | Burning <u>W</u> indows | About      |                |          |          |
|-------------------------------|-------------------------|------------|----------------|----------|----------|
| <sub>O Time</sub> 설           | 정영역                     | Minute     | Start St       | op Clear | ) Save   |
| 📀 Counter                     | 100                     |            |                |          |          |
| Test                          | 2048                    | ✓ Bytes    | 동격             | 악버튼 👘    |          |
| Wait Time                     | 3000                    | mSec       |                | · · -    |          |
|                               |                         |            |                |          |          |
| Client IP Addres              | s Ports                 | Test Count | Tx-Rx<br>Error | Average  | Status 🔹 |
| 92 168 8 120                  | 4001                    |            |                | 0.00%    |          |
| 92 168 8 120                  | 4002                    |            |                | 0.00%    |          |
| 2.168.8.120                   | 4003                    |            |                | 0.00%    |          |
| 2.168.8.120                   | 4004                    | 격고포        |                | 0.00%    |          |
| 2.168.8.120                   | 4005                    | 연기표        | •              | 0.00%    |          |
| 2.168.8.120                   | 4006                    |            |                | 0.00%    |          |
| 2.168.8.120                   | 4007                    |            |                | 0.00%    |          |
| 2.168.8.120                   | 4008                    |            |                | 0.00%    |          |
| 2.168.8.120                   | 4009                    |            |                | 0.00%    |          |
| 92.168.8.120                  | 4010                    |            |                | 0.00%    |          |
| 92.168.8.120                  | 4011                    |            |                | 0.00%    |          |
| 92.168.8.120                  | 4012                    |            |                | 0.00%    |          |
| 92.168.8.120                  | 4013                    |            |                | 0.00%    |          |
| 92.168.8.120                  | 4014                    |            |                | 0.00%    |          |
| 2.168.8.120                   | 4015                    |            |                | 0.00%    |          |
| -                             |                         |            |                | 0.000/   |          |

설정영역, 동작버튼들, 결과표 와 같이 3개 영역으로 나눠 설명한다.

- 설정영역 설명
  - Time: Time 을 선택하고 분단위로 설정하며 설정된 시간동안 Burning 테스트를 한다.
  - Counter: Counter 를 선택하여 설정된 Counter 수만큼 테스트 데이터를 송신한다
  - Test: 한번에 송신하는 데이터의 크기를 Byte 단위로 설정한다.
  - Wait Time: 데이터를 전송하고 대기하는 시간을 mSec 단위로 정한다. 이 시간이 너무 짧 으면 에러 확률이 높아 진다.
- 동작 버튼 설명
  - Start: Burning 테스트를 시작한다.
  - Stop: Burning 테스트를 멈춘다.
  - Clear: 테스트 결과 값을 삭제한다.
  - Save: 테스트 결과 값을 저장한다.
- 결과표 설명: 테스트 결과를 실시간으로 나타낸다.
  - Client IP Address: 리모트 TCP 서버의 IP Address
  - Ports: 리모트 TCP 서버의 Ports
  - Test Count: 설정영역에서 설정한 Test 크기의 데이터를 보낸 횟수
  - Tx-Rx Error: 에러 Count
  - Average: 성공률
  - Status: 상태

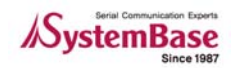

#### 6.4.3 테스트 방법

● 리모트 TCP 서버의 IP와 포트를 설정한다.

| d TestView V2.0                                       |                      |           |
|-------------------------------------------------------|----------------------|-----------|
| <u>P</u> ort <u>S</u> etting <u>B</u> urning <u>W</u> | indows <u>A</u> bout |           |
| 🔎 TCP Port Burning                                    |                      |           |
| TCP Socket Region                                     |                      |           |
| IP ADDRESS                                            | START PORT           | Quantity  |
| 192.168.8.120                                         | 4001                 | 16Ports 👻 |
| 0.0.0.0                                               | 4001                 | 64Ports 🔽 |
| 0.0.0.0                                               | 4001                 | 64Ports 🔽 |
| 0.0.0                                                 | 4001                 | 64Ports 🔽 |
|                                                       |                      |           |
|                                                       | DK Cancel            |           |
|                                                       |                      |           |
|                                                       |                      |           |

● 시간과 카운터 둘 중에 하나를 선택하고 환경에 따라 설정 값을 넣어 테스트를 시작한다.

| d TestView V2.0 -                          | [TCP Port Bu        | Irning]                   |                |         |        |
|--------------------------------------------|---------------------|---------------------------|----------------|---------|--------|
| <u> ⊈</u> ort <u>S</u> etting <u>B</u> urn | ing <u>W</u> indows | <u>A</u> bout             |                |         | - 8    |
|                                            |                     |                           |                |         |        |
| ○ Time 10                                  |                     | Minute                    | Start Sto      | p Clear | ) Save |
| ⊙ Counter 100                              | 0                   |                           |                |         |        |
| Test 204                                   | 48                  | <ul> <li>Bytes</li> </ul> |                |         |        |
| Wait Time 300                              | 00                  | mSec                      |                |         |        |
|                                            |                     |                           |                |         |        |
| Client IP Address                          | Ports               | Test Count                | Tx-Rx<br>Error | Average | Status |
| 192.168.8.120                              | 4001                |                           |                | 0.00%   |        |
| 192.168.8.120                              | 4002                |                           |                | 0.00%   |        |
| 192.168.8.120                              | 4003                |                           |                | 0.00%   |        |
| 192.168.8.120                              | 4004                |                           |                | 0.00%   |        |
| 192.168.8.120                              | 4005                |                           |                | 0.00%   |        |
| 192.168.8.120                              | 4006                |                           |                | 0.00%   |        |
| 192.168.8.120                              | 4007                |                           |                | 0.00%   |        |
| 192.168.8.120                              | 4008                |                           |                | 0.00%   |        |
| 192.168.8.120                              | 4009                |                           |                | 0.00%   |        |
| 192.168.8.120                              | 4010                |                           |                | 0.00%   |        |
| 192.168.8.120                              | 4011                |                           |                | 0.00%   |        |
| 192.168.8.120                              | 4012                |                           |                | 0.00%   |        |
| 192.168.8.120 4013                         |                     |                           |                | 0.00%   |        |
| 192.168.8.120 4014                         |                     |                           |                | 0.00%   |        |
| 192.168.8.120                              | 4015                |                           |                | 0.00%   |        |
| 192.168.8.120                              | 4016                |                           |                | 0.00%   |        |
|                                            |                     |                           |                |         |        |

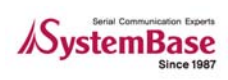

### TestView

● 여러 번 설정 값들을 변경하여 test를 실시한 후 장비의 성능을 판단한다. 참고로 큰 데이터 를 테스트할 경우 Wait Time을 늘려본다.

| 🔎 TestView V2.0                         | ) – <u>[</u> TC | P Port Bu       | rning]        |     |                |          |         | ×   |
|-----------------------------------------|-----------------|-----------------|---------------|-----|----------------|----------|---------|-----|
| 🚰 <u>P</u> ort <u>S</u> etting <u>E</u> | <u>B</u> urning | <u>W</u> indows | <u>A</u> bout |     |                |          | - 6     | r x |
| ◯ Time                                  | 10              |                 | Minute        |     | Start Stop     | Clear    | Save    |     |
| Test 2048                               |                 |                 | Bytes         |     |                |          |         |     |
| Wait Time                               | 3000            |                 | mSec          |     |                |          |         |     |
| Client IP Addres                        | s               | Ports           | Test Count    |     | Tx-Rx<br>Error | Average  | Status  |     |
| 192.168.8.120                           | 40              | 001             |               | 7   | 0              | 100.000% | Running |     |
| 192.168.8.120                           | 4002            |                 |               | - 7 | 0              | 100.000% | Running |     |
| 192.168.8.120                           | 40              | )03             |               | - 7 | 0              | 100.000% | Running |     |
| 192.168.8.120                           | 40              | )04             |               | - 7 | 0              | 100.000% | Running |     |
| 192.168.8.120                           | 40              | )05             |               | - 7 | 0              | 100.000% | Running |     |
| 192.168.8.120                           | 40              | 006             |               | - 7 | 0              | 100.000% | Running |     |
| 192.168.8.120                           | 40              | 007             |               | - 7 | 0              | 100.000% | Running |     |
| 192.168.8.120                           | 40              | 008             |               | - 7 | 0              | 100.000% | Running |     |
| 192.168.8.120                           | 40              | 009             |               | - 7 | 0              | 100.000% | Running |     |
| 192.168.8.120                           | 40              | 010             |               | - 7 | 0              | 100.000% | Running |     |
| 192.168.8.120                           | 40              | 011             |               | - 7 | 0              | 100.000% | Running |     |
| 192.168.8.120                           | 40              | 012             |               | - 7 | 1              | 85.000%  | Running |     |
| 192.168.8.120                           | 40              | 013             |               | - 7 | 0              | 100.000% | Running |     |
| 192.168.8.120                           | 40              | 014             |               | - 7 | 0              | 100.000% | Running |     |
| 192.168.8.120                           | 40              | 015             |               | - 7 | 0              | 100.000% | Running |     |
| 192.168.8.120                           | 40              | 016             |               | - 7 | 0              | 100.000% | Running |     |
|                                         |                 |                 |               |     |                |          |         |     |

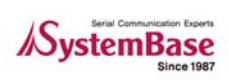

## 7장. Windows

7.1 Tile (포트 스레드 창 펼침 정렬)

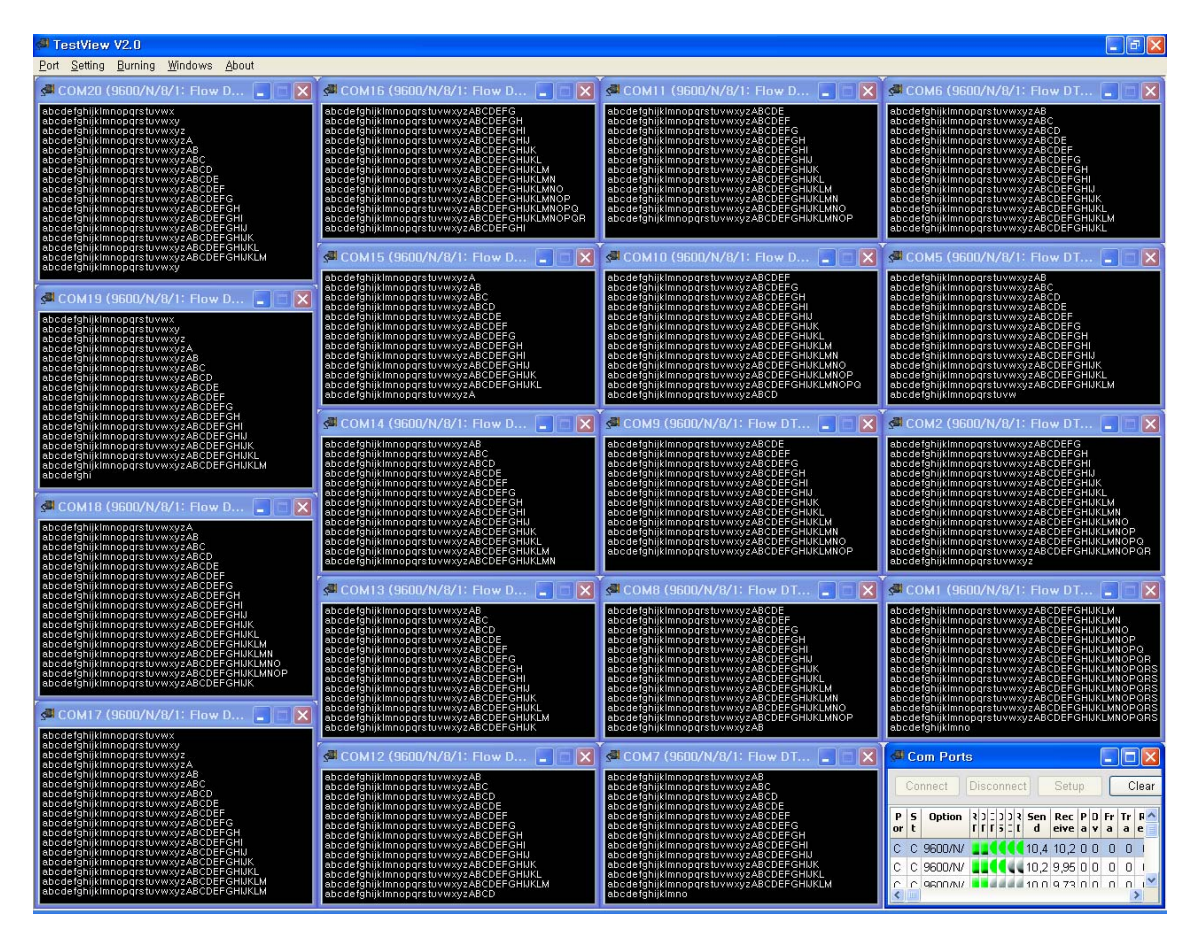

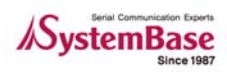

### 7.2 Cascade (포트 스레드 창 겹침 정렬)

| s <b>ai T</b> e | estVie         | w V2.0         | )1                   |                 |                        |                              |                                      |     |         |      |       |     |         |                    |              |        |        |          |           |          |   |
|-----------------|----------------|----------------|----------------------|-----------------|------------------------|------------------------------|--------------------------------------|-----|---------|------|-------|-----|---------|--------------------|--------------|--------|--------|----------|-----------|----------|---|
| Port            | Setting        | g <u>B</u> urn | ing <u>W</u>         | indows <u>A</u> | bout                   |                              |                                      |     |         |      |       |     |         |                    |              |        |        |          |           |          |   |
| <b>S</b>        | сом14          | (9600          | /N/8/                | I: Flow D       | TRRTS)                 |                              |                                      |     |         |      |       |     |         |                    |              |        |        |          |           |          |   |
| 80              |                | /15 (9         | 600/N,               |                 |                        |                              |                                      |     |         |      |       |     |         |                    |              |        | ſ      |          |           |          |   |
|                 |                |                |                      |                 |                        |                              |                                      |     |         |      |       |     |         |                    |              |        |        |          |           |          |   |
| ab<br>ab        |                |                |                      |                 |                        |                              |                                      |     |         |      |       |     |         |                    |              |        |        |          |           |          |   |
| ab<br>ab        | ab ab          |                | N17 (9               |                 | 1: How D               | JIRRIS)                      |                                      |     |         |      |       |     |         |                    |              |        |        |          |           |          |   |
| a<br>ab         | ab a<br>ab ab  | <u> 3</u>      | COM18                | 3 (9600/N       | /8/1: Flo              | w DTRRTS                     |                                      |     |         |      |       |     |         |                    |              |        |        | - 6      |           |          |   |
| ab<br>ah        | ab ab<br>ab ab | ab ab          | s <mark>a</mark> coi |                 |                        |                              |                                      |     |         |      |       |     |         |                    |              |        |        |          |           | 3        |   |
| ab<br>ab        | a ab<br>ab ab  | ab ab<br>a ab  | ab<br>ab             | сом20 (9        | 9600/N/8,              |                              | TRRTS)                               |     |         |      |       |     |         |                    |              |        |        |          |           |          |   |
| ab<br>ab        | ab ab          | ab ab<br>ab ab | ab ab                | Com F           | Ports                  |                              |                                      |     |         |      |       |     |         |                    |              |        |        |          |           |          | í |
| ab<br>ab        | ab ab          | ab ab          | ab ab<br>ab ab       |                 | 2.0                    | 110.00                       |                                      |     | 17.02   |      | _     |     |         |                    |              |        |        |          |           |          |   |
| ab<br>ab        | ab ab<br>ab ab | ab ab<br>ab ab | ab ab                | Connec          | t Discoi               |                              | etup Clear                           | Ser | nd Dati | a St | op Da | ta  | tart Ih | roughput Stop Thro | ughput Termi | nal    |        |          |           |          |   |
| ab<br>ab        | ab ab          | ab ab<br>ab ab | ab ab<br>ab          | Port            | Status                 |                              | Option                               | RTS | DTR     | CTS  | DSR   | DCD | RI      | Send               | Receive      | Parity | Overru | Framming | Transmit  | Receive  |   |
| ab<br>ab        | ab ab          | ab ab          | ab ab<br>ab ab       | COMI            | Connact                | 9600/NU9/1                   | Flow DTDDTS                          | -   | -       | -    | -     | -   | -       | 97.530             | 27 410       | crror  | n<br>0 | Error    | chroughpu | chrought |   |
| ab<br>ab        | ab ab<br>ab ab | ab ab<br>ab ab | ab ab<br>ab ab       | COM2            | Connect                | 9600/N/8/1                   | Flow DTRRTS                          |     |         | ŏ    |       |     |         | 36,408             | 36,288       | 0      | 0      | 0        | 0         |          |   |
| ab              | ab ab<br>ab ab | ab ab          | ab ab                | COM5            | Connect                | 9600/N/8/1:                  | Flow DTRRTS                          |     |         | ē    |       | ē   | ē       | 36,288             | 36,168       | 0      | 0      | 0        | 0         |          |   |
| ab              | ab ab          | ab ab<br>ab ab | ab ab                | COM6            | Connect                | 9600/N/8/1:                  | Flow DTRRTS                          |     |         | ۲    | ۲     | ۲   | ۲       | 36,408             | 36,208       | 0      | 0      | 0        | 0         |          |   |
| ab<br>ab        | ab ab          | ab ab<br>ab ab | ab ab                | COM7            | Connect                | 9600/N/8/1:                  | Flow DTRRTS                          |     |         |      | ۲     |     | ۲       | 36,408             | 36,232       | 0      | 0      | 0        | 0         |          |   |
| ab<br>ab        | ab ab          | ab ab<br>ab    | ab ab                | COMB            | Connect                | 9600/N/8/1:                  | Flow DTRRTS                          |     |         |      | ۲     |     | ۲       | 36,168             | 35,984       | 0      | 0      | 0        | 0         |          |   |
| ab<br>ab        | ab ab          | ab ab<br>ab ab | ab ab                | COM9            | Connect                | 9600/N/8/1:                  | Flow DTRRTS                          |     |         |      | ۲     |     | ۲       | 36,408             | 36,216       | 0      | 0      | 0        | 0         |          |   |
| ab<br>ab        | ab ab          | ab ab<br>ab ab | ab ab<br>ab ab       | COM10           | Connect                | 9600/N/8/1:                  | Flow DTRRTS                          |     | -       |      | •     |     |         | 36,288             | 36,168       | 0      | 0      | 0        | 0         |          |   |
| ab<br>ab        | ab ab          | ab ab          | ab ab                | COM11           | Connect                | 9600/N/8/1:                  | Flow DTRRTS                          | _   | -       | -    | -     | -   | -       | 36,288             | 36,088       | 0      | 0      | 0        | 0         |          |   |
| ab<br>ab        | ab ab          | ab ab          | ab ab                | COM12           | Connect                | 9600/N/8/1:                  | Flow DIRRIS                          |     | -       | -    | -     |     | -       | 36,408             | 36,312       | 0      | 0      | U        | U         | -        |   |
| ab<br>ab        | ab ab          | ab a           | ab ab                | COMIS           | Connect                | 9600/19/6/1                  | FIOW DIRRIS                          |     |         | -    |       | -   | -       | 30,040             | 35,000       | 0      | 0      | 0        | 0         |          |   |
| ab<br>ab        | ab ab          | ab ab          | ab ab                | COM14           | Connect                | 9600/19/6/1                  | FIOW DIRRIS                          |     |         | -    |       | -   | -       | 30,040             | 35,000       | 0      | 0      | 0        | 0         |          |   |
| aD<br>aD        | ab ab          | ab ab          | ab ab                | COM16           | Connect                | 9600/10/0/1                  | Flow DTRRTS                          |     |         |      |       |     |         | 36,220             | 36,000       | 0      | 0      | 0        | 0         | -        |   |
| ab<br>ab        | ab ab          | ab ab          | ab ab<br>ab ab       | COM17           | Connect                | 9600/10/0/1                  | Elow DTRRTS                          |     |         |      | ä     |     | ă       | 36 168             | 36 048       | 0      | 0      | 0        | 0         | _        |   |
| ab<br>ab        | ab ab          | ab ab          | ab ab                | COM18           | Connect                | 9600/N/8/1                   | Flow DTRRTS                          |     |         |      | ŏ     |     | ŏ       | 36 648             | 36,472       | 0      | 0      | 0        | 0         |          |   |
|                 | ab ab<br>ab ab | ab ab          | ab ab                | COM19           | Connect                | 9600/N/8/1:                  | Flow DTRRTS                          |     |         |      |       |     |         | 35,928             | 35,808       | 0      | 0      | 0        | 0         |          |   |
|                 | ab<br>ab       | ab ab          | ab ab<br>ab ab       | COM20           | Connect                | 9600/N/8/1:                  | Flow DTRRTS                          |     |         |      |       |     |         | 36,048             | 35,928       | 0      | 0      | 0        | 0         |          |   |
|                 | ao             | ab ab          | ab ab                |                 |                        |                              |                                      |     |         |      |       |     |         |                    |              |        |        |          |           |          |   |
|                 |                | ab ab<br>ab    | ab ab                |                 |                        |                              |                                      |     |         |      |       |     |         |                    |              |        |        |          |           |          |   |
|                 |                | a.b<br>a.b     | ab ab                |                 |                        |                              |                                      |     |         |      |       |     |         |                    |              |        |        |          |           |          |   |
|                 |                |                | ab ab                |                 |                        |                              |                                      |     |         |      |       |     |         |                    |              |        |        |          |           |          |   |
|                 |                |                | ab<br>ab             |                 |                        |                              |                                      |     |         |      |       |     |         |                    |              |        |        |          |           |          |   |
|                 |                |                | ab                   |                 |                        |                              |                                      |     |         |      |       |     |         |                    |              |        |        |          |           |          |   |
|                 |                |                |                      | < .             |                        |                              |                                      |     |         |      |       |     |         |                    |              |        |        |          |           | >        |   |
|                 |                |                |                      | ab ab           | abcdefghi              | iklmnoparstu<br>iklmnoparstu | www.xyzABCDEFGHUK                    |     |         |      |       |     |         |                    |              |        |        |          |           |          |   |
|                 |                |                |                      |                 | abcdefghi<br>abcdefghi | iklmnoparstu<br>iklmnoparstu | wwxyzABCDEFGHUK                      |     | )<br>B  |      |       |     |         |                    |              |        |        |          |           |          |   |
|                 |                |                |                      |                 | abcdefghi<br>abcdefghi | iklmnoparstu<br>iklmnoparstu | IVWXYZABCDEFGHUK<br>IVWXYZABCDEFGHUK |     | RS      |      |       |     |         |                    |              |        |        |          |           |          |   |
|                 |                |                |                      |                 | abcdefghi              | iklmnopqrstu                 | ivwxyzA                              |     |         |      |       |     |         |                    |              |        |        |          |           |          |   |

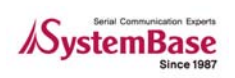

# 8장. TestView 제거하기

- 윈도우 시작 -> 모든 프로그램 -> SystemBase -> TestView -> Uninstall TestView 를 선 택한다.
- 확인 메시지 점검 후 예 선택

| System | Base TestView Uninstall 🛛 🛛 🔀                                                             |
|--------|-------------------------------------------------------------------------------------------|
| 2      | Are you sure you want to completely remove SystemBase TestView and all of its components? |
|        | (Y) □UFLZ(N) □                                                                            |

● Uninstall 되고 있는 화면

| SystemBase TestView Uninstall                                                            | ×              |
|------------------------------------------------------------------------------------------|----------------|
| Uninstall Status<br>Please wait while SystemBase TestView is removed from your computer. | 1 <del>6</del> |
| Uninstalling SystemBase TestView                                                         |                |
|                                                                                          |                |
|                                                                                          |                |
|                                                                                          |                |
|                                                                                          |                |
|                                                                                          | Cancel         |

● 성공적으로 Uninstall 된 화면

| SystemE | 3ase TestView Uninstall X                                        |
|---------|------------------------------------------------------------------|
| (į)     | SystemBase TestView was successfully removed from your computer, |
|         | (                                                                |

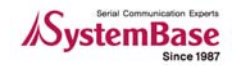